## **EPIC TIPS**

M3 Clerkship 2017 By OMSA President

### Signing in

- After you enter your username and password, Epic will prompt you to choose a CONTEXT. It is important to choose the correct context otherwise you may not be able to see your attending's clinic schedule. EXAMPLES:
- Jeff Hwy: NOMC Pediatrics
- Metairie: RCMC Pediatrics or DESC Pediatrics (Destrehan)
- If you are unsure, SEARCH Pediatrics and a list of all context names with pediatrics will appear

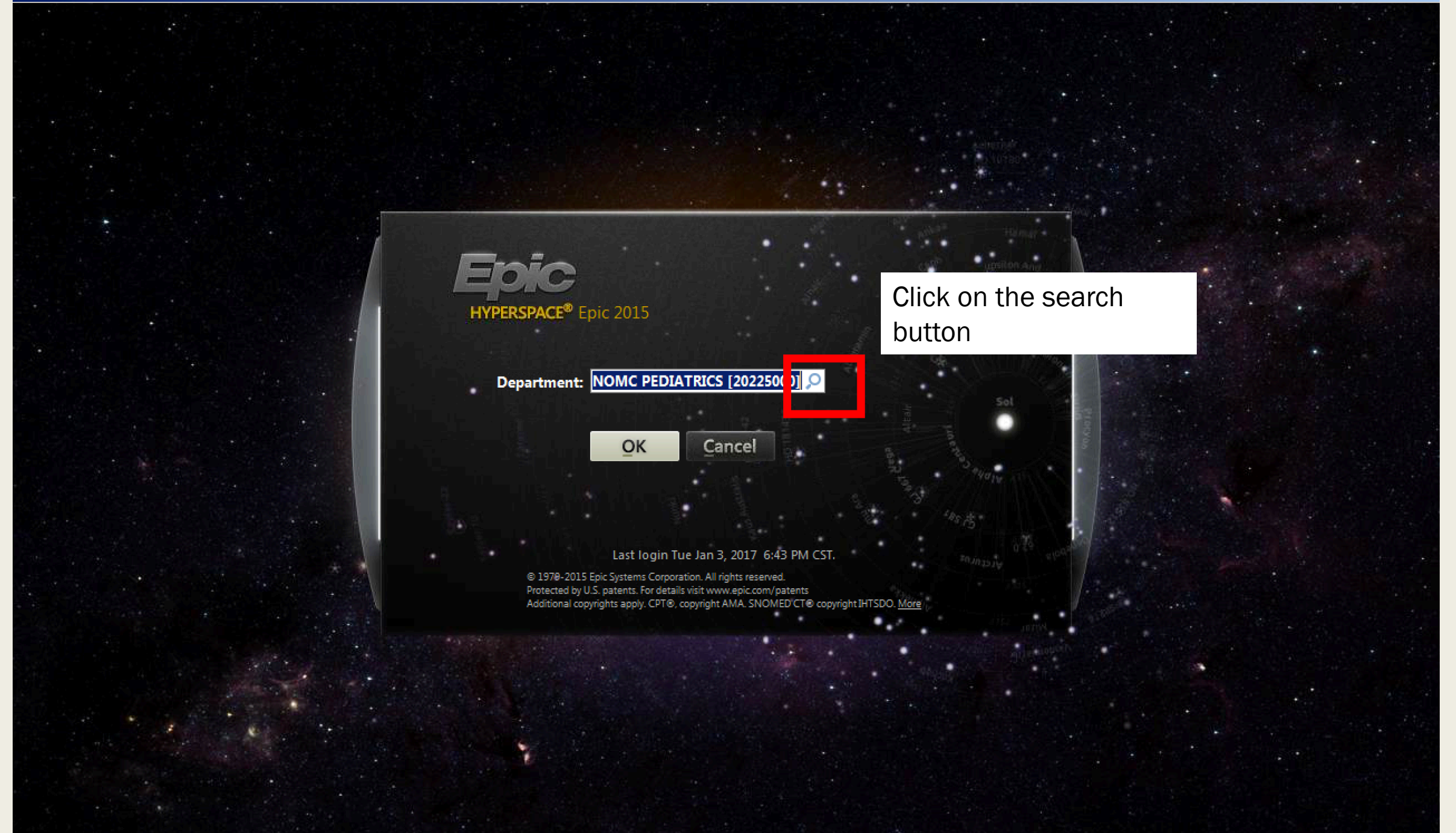

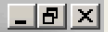

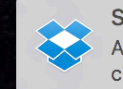

Sharing Screenshot A link to your screenshot has been copied to your clipboard.

| 🔎 Record Sel   | lect                      |                                       |                           |                |                     |
|----------------|---------------------------|---------------------------------------|---------------------------|----------------|---------------------|
| <u>S</u> earch | Recent                    |                                       |                           |                |                     |
| ID             | Department                | Center                                | Specialty                 | Location       | Service Area        |
| 20225000       | NOMC PEDIATRICS           | Jefferson Hwy Peds                    | Pediatrics                | JEFFERSON      | OCHSNER SER         |
| 20210800       | NOMC INTERNAL MEDICINE    | Jefferson Hwy Primary Care & Wellness | Internal Medicine         | JEFFERSON      | OCHSNER SER         |
| 20277230       | DESC PEDIATRICS           | Rothschild Destrehan                  | Pediatrics                | JEFFERSON      | OCHSNER SER         |
| 20277200       | R MC PEDIATRICS           | Rothschild Metairie                   | Pediatrics                | JEFFERSON      | OCHSNER SER         |
| 11315300       | STAH PEDIATRIC ACUTE      |                                       | Pediatrics                | ST. TAMMAN     | ST. TAMMANY         |
| 81811700       | KNMH LABOR AND DELIVERY   | Kenner Hospital                       | Obstetrics and Gynecology | KENNER HO      | OCHSNER SER         |
| 12121900       | NOME EMERGENCY DEPARTMENT | Jefferson Hwy Hospital                | Emergency Medicine        | JEFFERSON      | OCHSNER SER         |
| 20239000       | NOMC ROLOGY 4TH FLOOR     | Jefferson Hwy                         | Urology                   | JEFFERSON      | OCHSNER SER         |
| 202390004      | NOMC PUDIATRIC UROLOGY    | Jefferson Hwy Peds                    | Pediatric Urology         | JEFFERSON      | OCHSNER SER         |
| 12121600       | NOMH SUNGERY 2ND FLR      | Jefferson Hwy Hospital                | Surgery                   | JEFFERSON      | OCHSNER SER         |
|                |                           |                                       |                           |                |                     |
|                | •                         |                                       |                           |                |                     |
|                | Click 'Searc              | h'                                    |                           |                |                     |
|                |                           |                                       |                           |                |                     |
|                |                           |                                       |                           |                |                     |
|                |                           |                                       |                           |                |                     |
|                |                           |                                       |                           |                |                     |
|                |                           |                                       |                           |                |                     |
|                |                           |                                       |                           |                |                     |
|                |                           |                                       |                           |                |                     |
|                |                           |                                       |                           |                |                     |
|                |                           |                                       |                           |                |                     |
|                |                           |                                       |                           |                |                     |
| - Remove       |                           |                                       |                           | <u>A</u> ccept | <u>C</u> ancel      |
| STORES CO.     |                           |                                       |                           |                | Contrast State Name |
|                |                           |                                       |                           |                |                     |
| 3              |                           |                                       |                           |                |                     |
|                |                           |                                       |                           |                |                     |
|                |                           | was have the star share of            |                           |                |                     |

|  | e specialty into your search ba | 🗾 Type in the |
|--|---------------------------------|---------------|
|--|---------------------------------|---------------|

Search Recent

PEDIATRICS

Record Select

| PE | DIATRICS       |                             |                      |                |            | <b>Q</b>     |
|----|----------------|-----------------------------|----------------------|----------------|------------|--------------|
| %  | ID             | Department                  | Center               | Specialty      | Location   | Service Area |
|    | 998376         | PROV BAP PEDIATRIC NEWBORN  |                      | Pediatrics     | BAPTIST HO | OCHSNER S    |
|    | 997155         | PROV STA PEDIATRIC NEWBORN  |                      | Pediatrics     | ST ANNE HO | OCHSNER S    |
|    | 991855         | PROV WB PEDIATRIC NEWBORN   |                      | Pediatrics     | WEST BANK  | OCHSNER S    |
|    | 40490200       | CENC PEDIATRICS             | Central              | Pediatrics     | BATON ROU  | OCHSNER S    |
|    | 74745110       | CHAC PEDIATRICS             | Chabert ACC          | Pediatrics     | CHABERT H  | CHABERT S    |
|    | 20277230       | DESC PEDIATRICS             | Rothschild Destrehan | Pediatrics     | JEFFERSON  | OCHSNER S    |
|    | 512721002      | KENC PEDIATRICS             | Driftwood            | Pediatrics     | KENNER CLI | OCHSNER S    |
|    | 303923001      | NLWC PEDIATRICS             | Covington Peds/OB    | Pediatrics     | NORTHSHOR  | OCHSNER S    |
|    | 73731210       | NMCH PEDIATRICS             | Slidell Hospital     | Pediatrics     | NORTHSHOR  | OCHSNER S    |
|    | 20225000       | NOMC PEDIATRICS             | Jefferson Hwy Peds   | Pediatrics     | JEFFERSON  | OCHSNER S    |
|    | 202370001      | NOMC PEDIATRICS OTORHINOLAR | Jefferson Hwy        | Otolaryngology | JEFFERSON  | OCHSNER S    |
|    | 12125540       | NOMH PEDIATRICS LABORATORY  | Jefferson Hwy Peds   | Lab            | JEFFERSON  | OCHSNER S    |
|    | 121255401      | NOMH PEDIATRICS SPECIMEN LA | Jefferson Hwy Peds   | Lab            | JEFFERSON  | OCHSNER S    |
|    | 30392200       | NSMC PEDIATRICS             | Covington            | Pediatrics     | NORTHSHOR  | OCHSNER S    |
|    | 40487200       | ONLC PEDIATRICS             | O'Neal               | Pediatrics     | BATON ROU  | OCHSNER S    |
|    | 40488800       | PRVC PEDIATRICS             | Prairieville         | Pediatrics     | BATON ROU  | OCHSNER S    |
|    | 20277200       | RCMC PEDIATRICS             | Rothschild Metairie  | Pediatrics     | JEFFERSON  | OCHSNER S    |
|    | 20205200       | RVRC PEDIATRICS             | River Ridge          | Pediatrics     | JEFFERSON  | OCHSNER S    |
|    | 30393200       | SLIC PEDIATRICS             | Slidell              | Pediatrics     | NORTHSHOR  | OCHSNER S    |
| 30 | records total, | all records loaded.         |                      |                | OT ANNE OU |              |

<u>A</u>ccept

<u>C</u>ancel

| 🕬 Hyperspace - NOMC PEDIATRICS - Producti             | ion - HYO-JUNG C.                                                      |                                        |
|-------------------------------------------------------|------------------------------------------------------------------------|----------------------------------------|
| Epic 🔻 🐻 Schedule 🏠 Patient Station                   | n 😋 Chart 🏢 WebLink Resources 🗸 🖾 Master Daily Schedule                | 🌍 🄑 ᢖ Print 🗸 🔒 Secure 🙇 Log Out       |
|                                                       |                                                                        | EpicCare 🔍                             |
| Schedule                                              |                                                                        | ?                                      |
| 🖶 Op <u>e</u> n Slots 🔄 Chart  🌔 Order Revie <u>w</u> | 🕐 📋 Order Entry 🍵 Enc Summary 🦉 Sign Encounter 🧉 Print AVS 📲 No Show 👻 |                                        |
| 1/3/2017                                              | ALLEN, BRONWYN B.                                                      | Total: 0 Auto-refreshed: 6:45 PM 📿 🄑 🔻 |
| <ul> <li>✓ January ► &lt; 2017 ►</li> </ul>           | (i) Day Off: Vacation                                                  |                                        |
| Su Mo Tu We Th Fr Sa                                  |                                                                        |                                        |
| 1 2 3 4 5 6 7                                         | Slots Time Pri? Time Patient Age/Sex Type Notes Status                 | Provider Referring Provider Cred       |
| 8 9 10 11 12 13 14                                    | NOME PEDIATRIES                                                        |                                        |
| 15 16 17 18 19 20 21                                  |                                                                        |                                        |
| 22 23 24 25 26 27 26 29 30 31 1 2 3 4                 |                                                                        |                                        |
| Dept: NOMC PEDIATRICS                                 |                                                                        |                                        |
| 🕂 Create   🌭 🗙                                        |                                                                        |                                        |
| My Schedule                                           | Main screen when you sign in                                           |                                        |
|                                                       |                                                                        |                                        |
| ALLEN, BRONWYN B.                                     |                                                                        |                                        |
| ALVA, HEATHER LYNN                                    |                                                                        |                                        |
| ANNA LARA, NURSE SCHEL                                |                                                                        |                                        |
| BREASTFEEDING CENTER,                                 |                                                                        |                                        |
| BRONFIN, DANIEL R.                                    |                                                                        |                                        |
| BRONWYN BACKSTROM, N                                  |                                                                        |                                        |
| BROWN, SAMIRA L.                                      |                                                                        |                                        |
| A CARUSO, ELIZABETH M.                                |                                                                        |                                        |
| CHARLES KANTROW, NUR                                  |                                                                        |                                        |
| CLINIC, CONTINUITY OF CA                              |                                                                        |                                        |
| DANIEL BROFIN, NURSE SC                               |                                                                        |                                        |
| CIANA PETERSON, NURSE                                 |                                                                        |                                        |
|                                                       | •                                                                      | Þ                                      |
|                                                       |                                                                        |                                        |

# ADDING CLINIC SCHEDULES

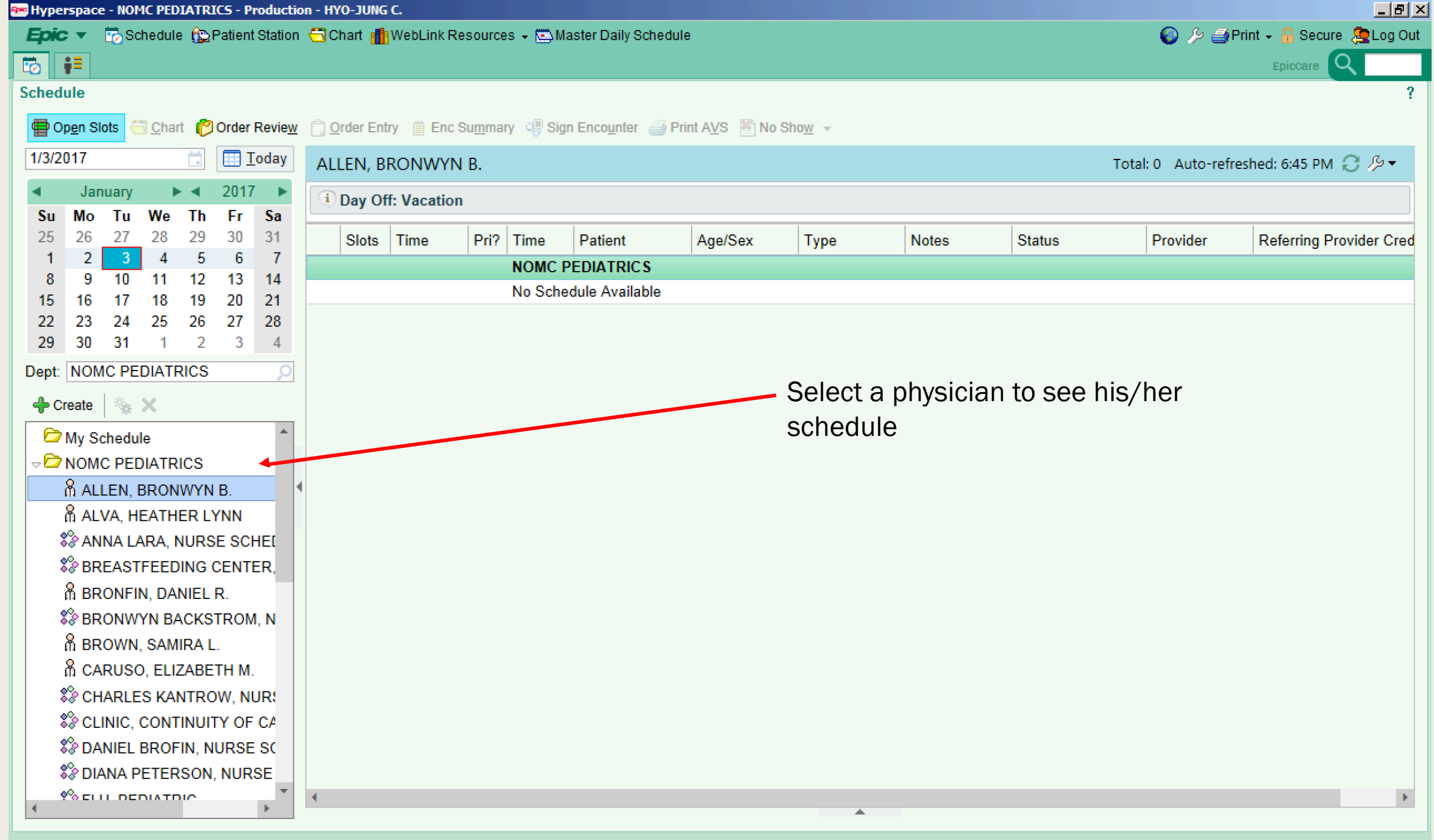

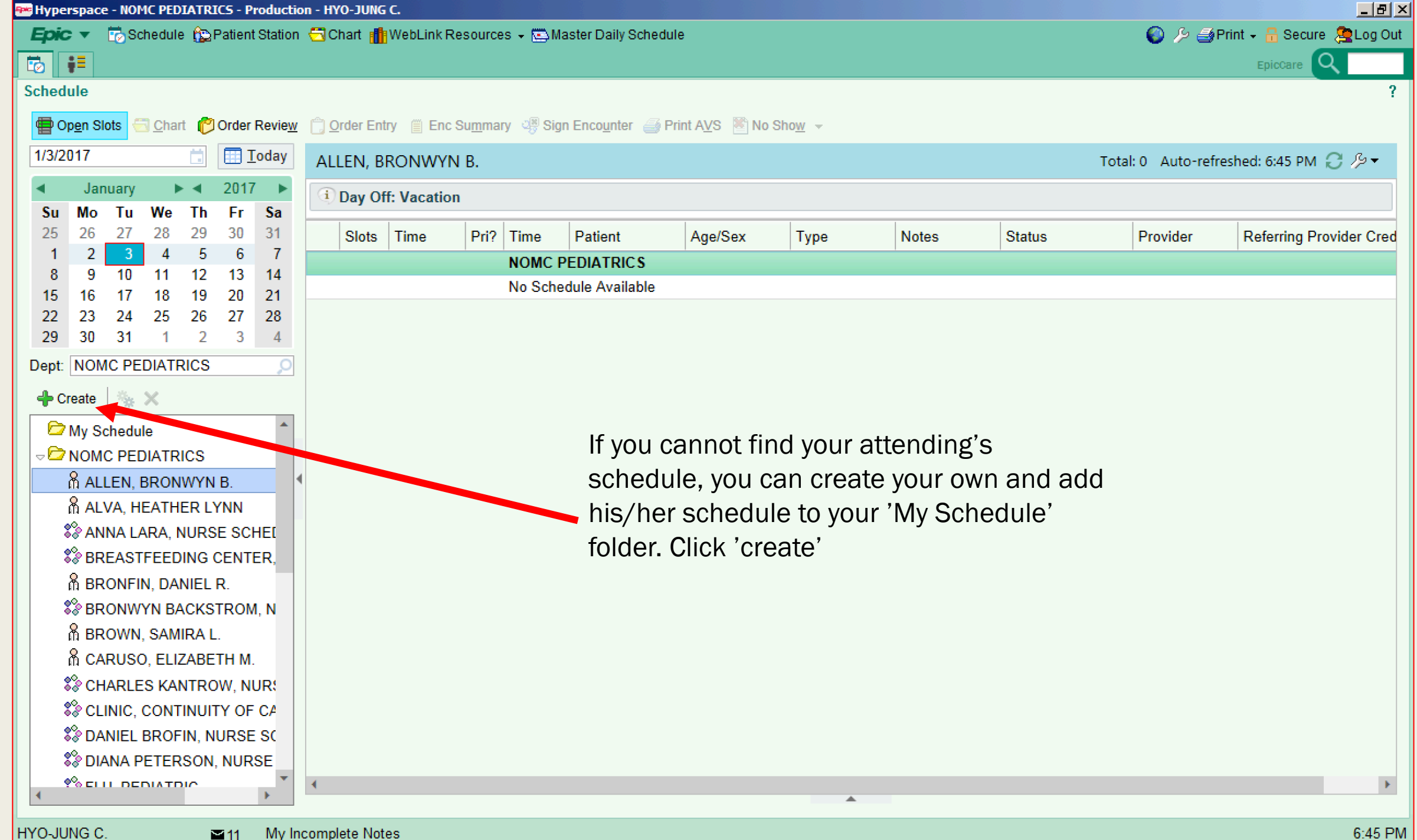

| Hyperspace - NOMC PEDIATRICS - Production - I | HYO-JUNG C.                                                                  |                 |
|-----------------------------------------------|------------------------------------------------------------------------------|-----------------|
| Epic 🔻 🐻 Schedule 🏠 Patient Station 🕤         | ) Chart 🎁 WebLink Resources 🗸 🖾 Master Daily Schedule 💦 🤌 🎒 Print 🗸 🔒 S      | ecure 🙎 Log Out |
|                                               | EpicCa                                                                       |                 |
| Schedule                                      |                                                                              | ?               |
| Popen Slots Chart Order Review                | ] <u>O</u> rder Entry                                                        |                 |
| 1/3/2017 📩 <u>T</u> oday A                    | ALLEN, BRONWYN B. Total: 0 Auto-refreshed: 6:45                              | РМ 🕄 🏂 🗕        |
| ◄ January ► ◄ 2017 ►                          | 1 Day Off Manadian                                                           |                 |
| Su Mo Tu We Th Fr Sa                          | Schedule                                                                     |                 |
|                                               | Slots General Advanced Configuration Name your schedule (e.g. Heme/Onc) then | Provider Cred   |
| 8 9 10 11 12 13 14                            | Name: Quick (Configuration)                                                  |                 |
| 15 16 17 18 19 20 21                          | Owner: CHOI, HYO-JUNG                                                        |                 |
| 22 23 24 25 26 27 28                          |                                                                              |                 |
| <b>29 30 31 1 2 3 4</b>                       | Available Columns  (Defined) Definition  Inf Diale                           |                 |
| Dept: NOMC PEDIATRICS                         | ARNI ARNI Copy                                                               |                 |
| 🕂 Create   🍇 🗙                                |                                                                              |                 |
| My Schedule                                   | Age Age/Sex                                                                  |                 |
|                                               | Allergies C Remove Type                                                      |                 |
| ALLEN, BRONWYN B.                             | Allergies Last Reviewed Notes                                                |                 |
| ALVA, HEATHER LYNN                            | Appt Notes - NEU Subspecialty Status                                         |                 |
| S ANNA LARA, NURSE SCHEL                      | Birth GA Provider                                                            |                 |
| SBREASTFEEDING CENTER,                        | Blood Type Referring Provider Creds                                          |                 |
| BRONFIN, DANIEL R.                            | CAM Due                                                                      |                 |
| SBRONWYN BACKSTROM, N                         | CDL Draguene<br>Description:                                                 |                 |
| BROWN, SAMIRA L.                              |                                                                              |                 |
| A CARUSO, ELIZABETH M.                        |                                                                              |                 |
| CHARLES KANTROW, NUR                          |                                                                              |                 |
| CLINIC, CONTINUITY OF CA                      |                                                                              |                 |
| S DANIEL BROFIN, NURSE SC                     | <u>A</u> ccept <u>C</u> ancel                                                |                 |
| S DIANA PETERSON, NURSE                       |                                                                              |                 |
|                                               |                                                                              | •               |
|                                               |                                                                              |                 |

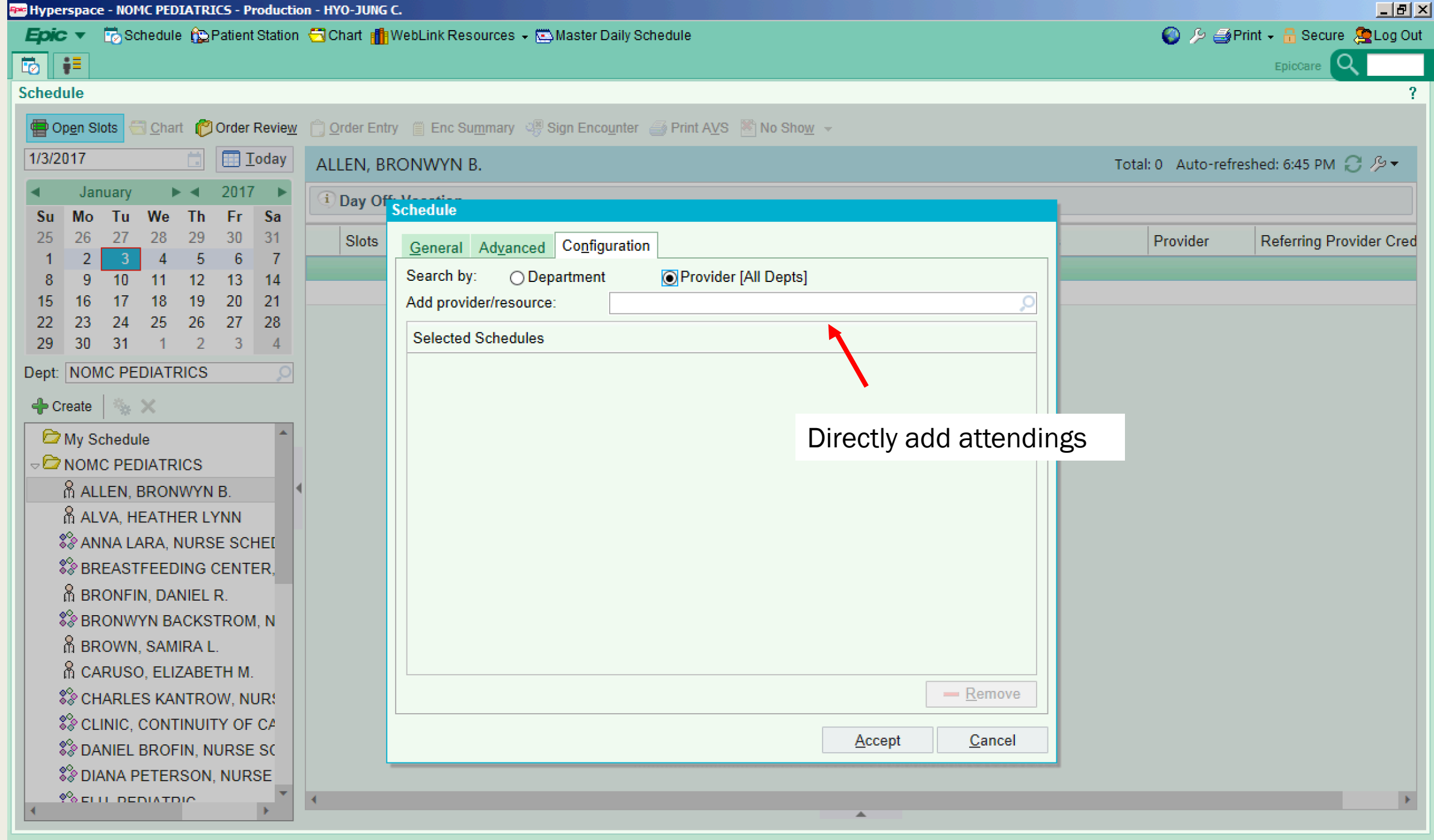

My Incomplete Notes

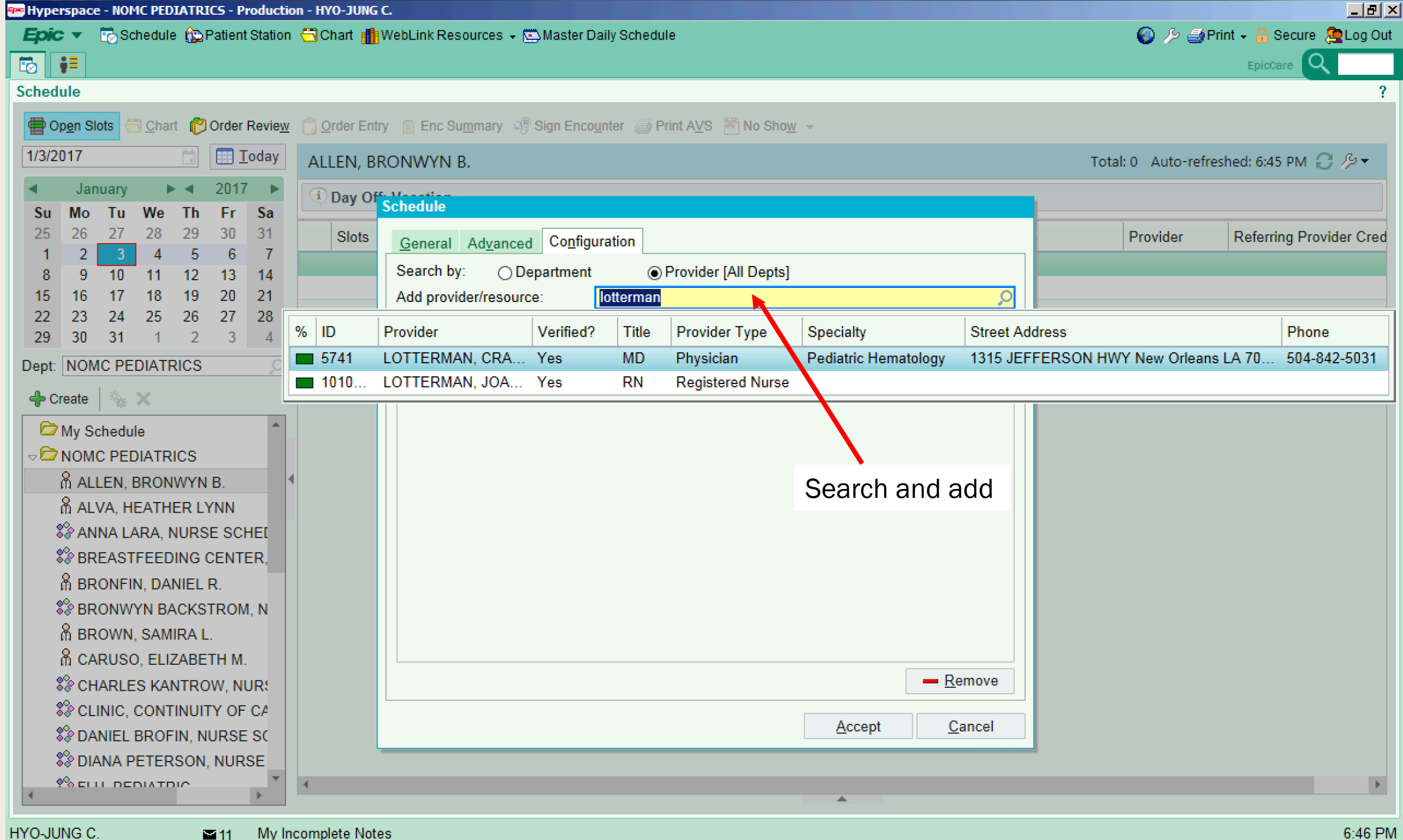

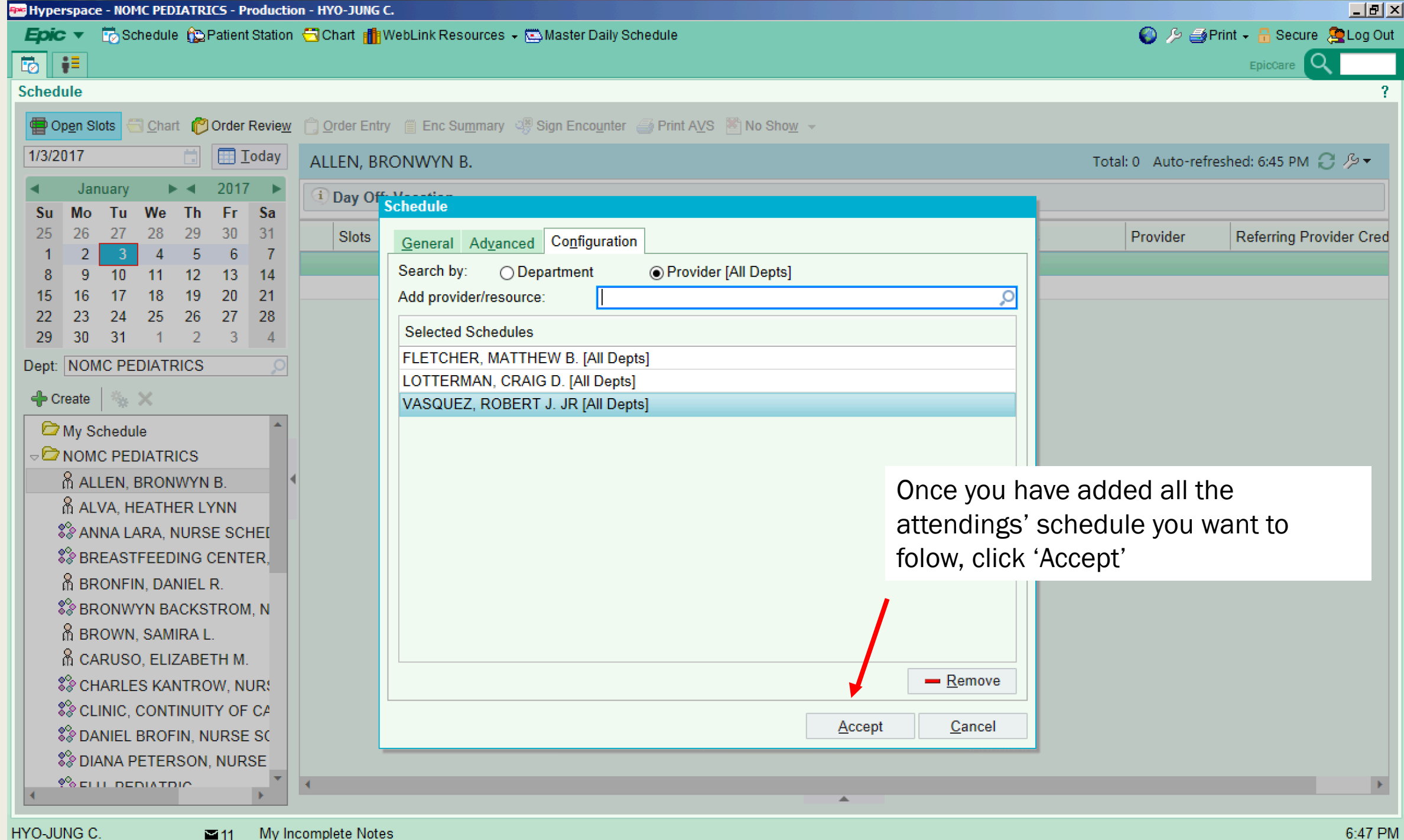

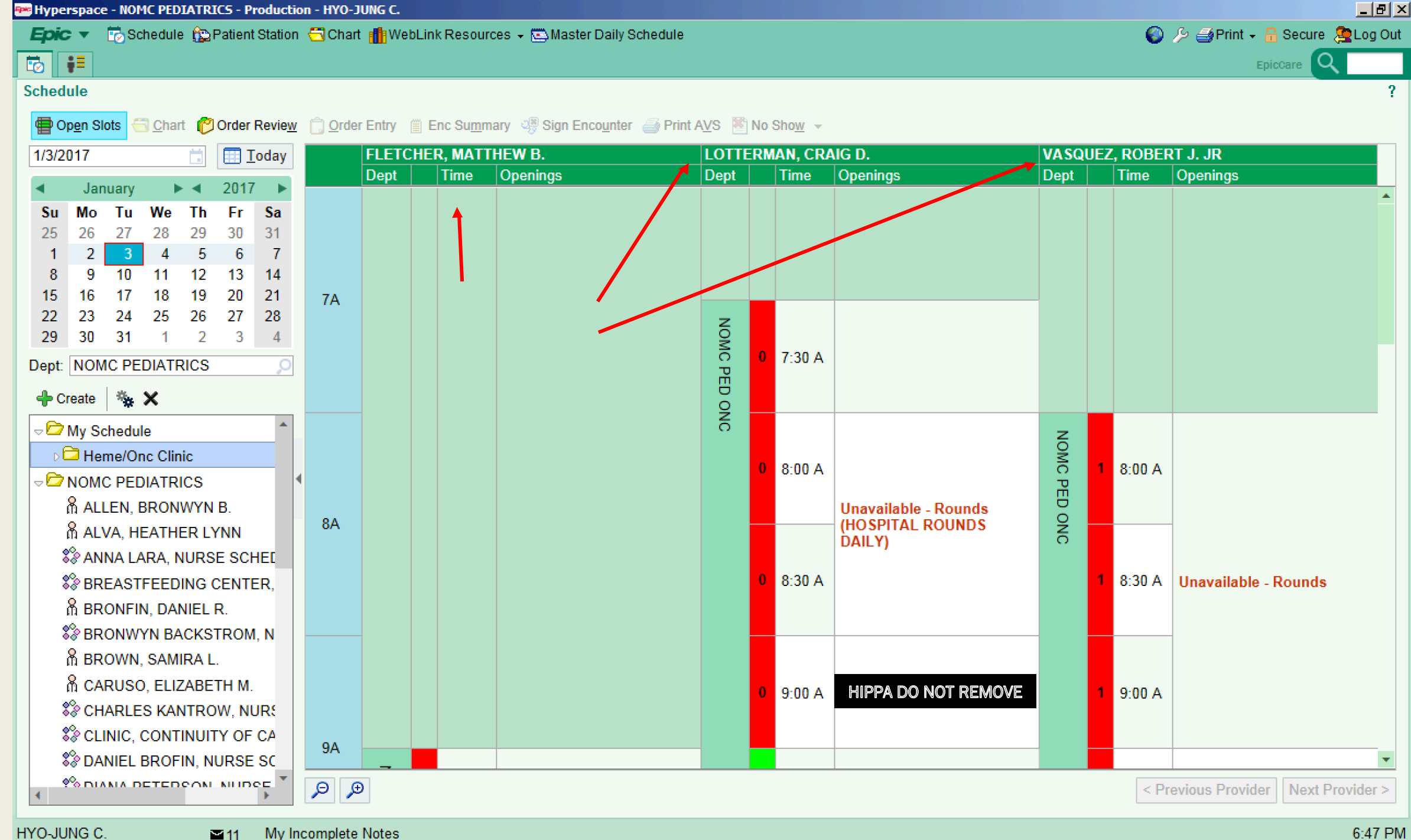

HYO-JUNG C.

My Incomplete Notes

### FINDING PATIENT LISTS

Wherspace - NOMC PEDIATRICS - Production - HYO-JUNG C.

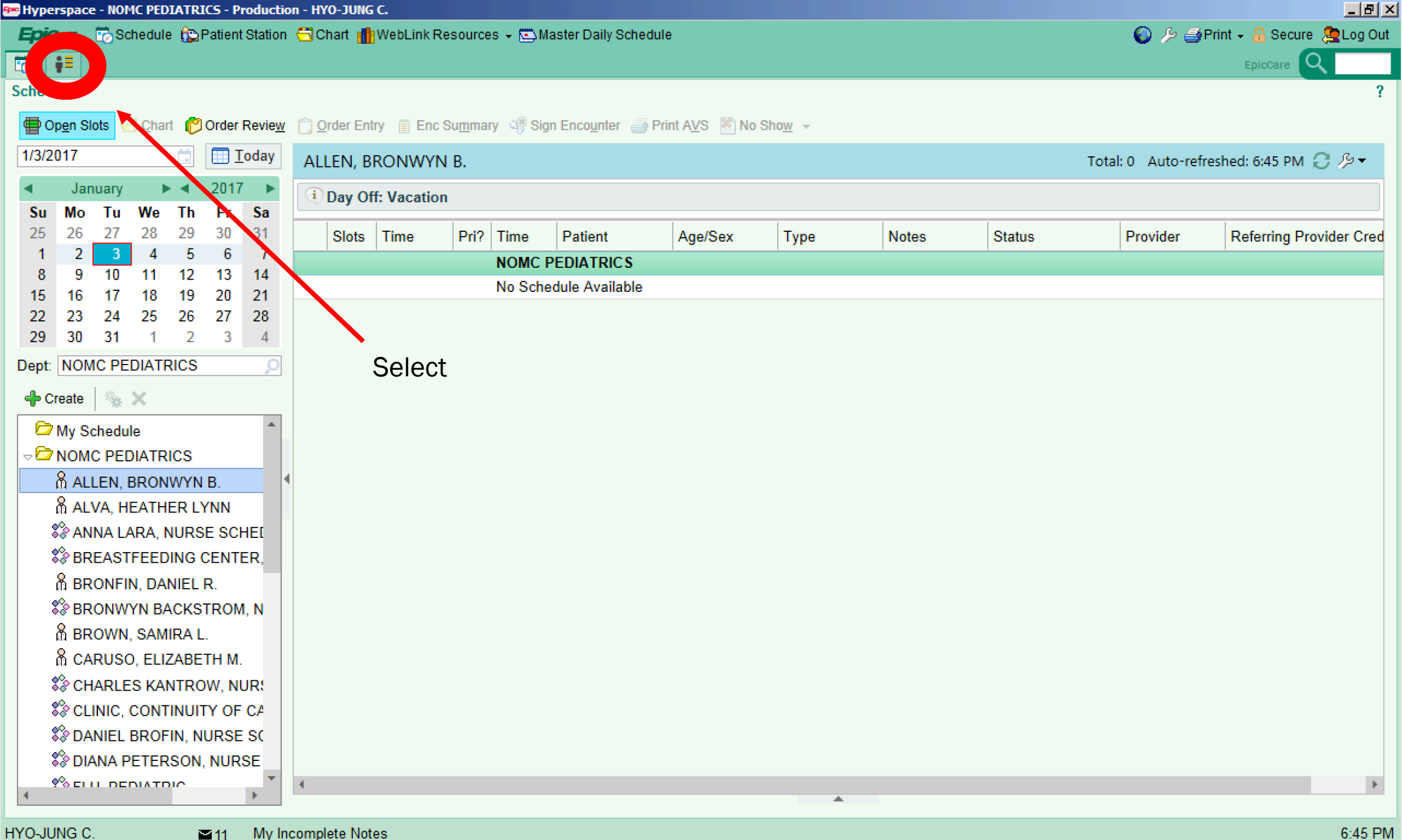

| ð <b>  •</b> =                                                                                                    |                      | Patie          | nt List S         | Screen             |                         |                         |                 | EpicCare      |                  |
|----------------------------------------------------------------------------------------------------|----------------------|----------------|-------------------|--------------------|-------------------------|-------------------------|-----------------|---------------|------------------|
| atient Lists                                                                                                    |                      |                |                   |                    | •                       |                         |                 | Set a         | as Default       |
| Edit List - Properties - Remove + Add Patie                                                                                                    | ent 🔄 Open Chart 📑 F | Patient Report | Form Reprints 🧷 E | D Consult Tracking | 🦻 Sign In 🛛 🏹           | Sign Out                |                 |               |                  |
| Ay Lists                                                                                                    | My Treatment Tean    | n 0 Patients   |                   |                    |                         | Refreshed               | d just now 👸    | Search Currei | nt Locat         |
|                                                                                                    | Pa                   | tient Patient  |                   |                    | Code                    | Expecte New Pa          | ani New Cosi C  | osi My E&M    | Pt.              |
| Shared Patient Lists                                                                                                    | Room/Be Unit Lo      | cation Name    | Age/Sex MRN       | Problem            | Statu Attending<br>Text | D/C Rslt R<br>Date Flag | slt Note Note O | rd (Today)    | Portal<br>Status |
|                                                                                                    |                      |                |                   |                    |                         |                         |                 |               |                  |
|                                                                                                    |                      |                |                   |                    |                         |                         |                 |               |                  |
|                                                                                                    |                      | Valuas         |                   |                    | <u>.</u>                |                         |                 |               |                  |
|                                                                                                    |                      | You ca         | n create yo       | ur own list        | Ľ                       |                         |                 |               |                  |
| vailable Lists                                                                                                    | 5                    | or sele        | ct from 'Ava      | ailable Lis        | ts'                     |                         |                 |               |                  |
| P Recent Searches                                                                                                    |                      |                |                   |                    |                         |                         |                 |               |                  |
| Baptist System Lists (BAPH)                                                                                                    |                      |                |                   |                    |                         |                         |                 |               |                  |
| Baton Rouge System Lists (BRMH)                                                                                                    |                      |                | _                 |                    |                         |                         |                 |               |                  |
| Chabert System Lists (CHAH)                                                                                                    | 4                    |                |                   | <b>T</b> I 1 1 1 1 |                         |                         |                 |               |                  |
| Elmwood System Lists (ELMH)                                                                                                    |                      |                |                   | i his list has r   | to patients.            |                         |                 |               |                  |
| 🛱 Jeff Highway System Lists (NOMH)                                                                                                    |                      |                |                   |                    |                         |                         |                 |               |                  |
| Conner System Liste (KNIMH)                                                                                                    |                      |                |                   |                    |                         |                         |                 |               |                  |
| C Renner System Lists (Riviviri)                                                                                                    |                      |                |                   |                    |                         |                         |                 |               |                  |
| Slidell System Lists (NMCH)                                                                                                    |                      |                |                   |                    |                         |                         |                 |               |                  |
| <ul> <li>Slidell System Lists (NMCH)</li> <li>St. Anne System Lists (STAH)</li> </ul>                                                                                                    |                      |                |                   |                    |                         |                         |                 |               |                  |
| <ul> <li>Slidell System Lists (NMCH)</li> <li>St. Anne System Lists (STAH)</li> <li>St. Charles System Lists (SCPH)</li> </ul>                                                                                                    |                      |                |                   |                    |                         |                         |                 |               |                  |
| <ul> <li>Slidell System Lists (NMCH)</li> <li>St. Anne System Lists (STAH)</li> <li>St. Charles System Lists (SCPH)</li> <li>St. Tammany System Lists (STPH)</li> </ul>                                                                                                    |                      |                |                   |                    |                         |                         |                 |               |                  |
| <ul> <li>Slidell System Lists (NMCH)</li> <li>St. Anne System Lists (STAH)</li> <li>St. Charles System Lists (SCPH)</li> <li>St. Tammany System Lists (STPH)</li> <li>Terrebonne System Lists (TGMH)</li> </ul>                                                                                                    |                      |                |                   |                    |                         |                         |                 |               |                  |
| <ul> <li>Slidell System Lists (NMCH)</li> <li>St. Anne System Lists (STAH)</li> <li>St. Charles System Lists (SCPH)</li> <li>St. Tammany System Lists (STPH)</li> <li>Terrebonne System Lists (TGMH)</li> <li>West Bank System Lists (WBMH)</li> </ul>                                                                 |                      |                |                   |                    |                         |                         |                 |               |                  |
| <ul> <li>Slidell System Lists (NMCH)</li> <li>St. Anne System Lists (STAH)</li> <li>St. Charles System Lists (SCPH)</li> <li>St. Tammany System Lists (STPH)</li> <li>Terrebonne System Lists (TGMH)</li> <li>West Bank System Lists (WBMH)</li> <li>EpicCare Link Admitted Patients</li> </ul>                        |                      |                |                   |                    |                         |                         |                 |               |                  |
| <ul> <li>Slidell System Lists (NMCH)</li> <li>St. Anne System Lists (STAH)</li> <li>St. Charles System Lists (SCPH)</li> <li>St. Tammany System Lists (STPH)</li> <li>Terrebonne System Lists (TGMH)</li> <li>West Bank System Lists (WBMH)</li> <li>EpicCare Link Admitted Patients</li> <li>LOPA Patients</li> </ul> |                      |                |                   |                    |                         |                         |                 |               |                  |

| Hyperspace - NOMC PEDIATRICS - Production - HYO-JUN                                                                                                    | G C.           |                                 |               |                       |                         |                            |                                                |                  |
|----------------------------------------------------------------------------------------------------|----------------|---------------------------------|---------------|-----------------------|-------------------------|----------------------------|------------------------------------------------|------------------|
| 🛛 Epic 🔻 🐻 Schedule 🏠 Patient Station 🕤 Chart 👔                                                                                                    | WebLink Resour | ces 👻 🖾 Master Daily            | Schedule      |                       |                         |                            | 🔞 🤌 🍊 Print 🗸 🔒 Secu                           | ire 🙎 Log Out    |
|                                                                                                    |                |                                 |               |                       |                         |                            | EpicCare                                       | Q                |
| Patient Lists                                                                                                    |                |                                 |               |                       |                         |                            | Set a                                          | as Default ?     |
| ⇒ Edit List -         Properties         — Remove         ♣Ã Add Patient                                                                                                    | 🔄 Open Chart   | Patient Report                  | Form Reprints | 🤌 ED Consult Tracking | g 🛛 😏 Sign In 🏼 🏹       | Sign Out                   |                                                | -                |
| Create <u>M</u> y List                                                                                                    | My Treatmen    | t Team 0 Patients               |               |                       |                         | Refreshed ju               | st now 👸 Search Curre                          | nt Locat 👻       |
| Properties                                                                                                    | •              | Define a Define                 |               |                       | Code                    | Expecte New p              | My E&M                                         | Pt.              |
| Remove                                                                                                    | Room/Be Unit   | Patient Patien<br>Location Name | t Age/Sex M   | RN Problem            | Statu Attending<br>Text | D/C Rslt Rslt<br>Date Flag | New Cosi Cosi Charges<br>Note Note Ord (Today) | Portal<br>Status |
|                                                                                                    |                |                                 |               |                       |                         |                            |                                                |                  |
|                                                                                                    |                |                                 |               |                       |                         |                            |                                                |                  |
|                                                                                                    |                |                                 |               |                       |                         |                            |                                                |                  |
|                                                                                                    |                |                                 |               |                       |                         |                            |                                                |                  |
| Available Lists 😵                                                                                                    |                |                                 |               |                       |                         |                            |                                                |                  |
| To Pacent Searches                                                                                                    |                |                                 |               |                       |                         |                            |                                                |                  |
| D □ Baptist System Lists (BAPH)                                                                                                    |                |                                 |               |                       |                         |                            |                                                |                  |
| D Baton Rouge System Lists (BRMH)                                                                                                    |                |                                 |               |                       |                         |                            |                                                |                  |
| D Chabert System Lists (CHAH)                                                                                                    |                |                                 |               | This list has         | no nationto             |                            |                                                |                  |
| D Elmwood System Lists (ELMH)                                                                                                    | _              |                                 |               | This list has         | no patients.            |                            |                                                |                  |
| ♭ 🖨 Jeff Highway System Lists (NOMH)                                                                                                    |                |                                 |               |                       |                         | -                          |                                                |                  |
| D 🗁 Kenner System Lists (KNMH)                                                                                                    |                |                                 |               |                       |                         |                            |                                                |                  |
| Slidell System Lists (NMCH)                                                                                                    |                |                                 |               |                       |                         |                            |                                                |                  |
| St. Anne System Lists (STAR)                                                                                                    |                |                                 |               |                       |                         |                            |                                                |                  |
| Control Control Contro |                |                                 |               |                       |                         |                            |                                                |                  |
| ▷ ☐ Terrebonne System Lists (TGMH)                                                                                                    |                |                                 |               |                       |                         |                            |                                                |                  |
| D Hest Bank System Lists (WBMH)                                                                                                    |                |                                 |               |                       |                         |                            |                                                |                  |
| EpicCare Link Admitted Patients                                                                                                    |                |                                 |               |                       |                         |                            |                                                |                  |
| D 🛅 LOPA Patients                                                                                                    |                |                                 |               |                       |                         |                            |                                                |                  |
| Pended Babies                                                                                                    |                |                                 |               |                       |                         |                            |                                                |                  |
| ₩<br>HYO-JUNG C.                                                                                                    | otes           |                                 |               |                       |                         |                            |                                                | 7:26 PM          |

1000

| Hyperspace - NOMC PEDIATRICS - Production - HYO-JUN                                                                                                    | G C.                                                                                                    |                                             |  |  |  |  |  |
|----------------------------------------------------------------------------------------------------|----------------------------------------------------------------------------------------------------|---------------------------------------------|--|--|--|--|--|
| Epic 🔻 🔂 Schedule 🏠 Patient Station 🕤 Chart 🎁 WebLink Resources 🗸 🖾 Master Daily Schedule 💿 🌽 🍎 Print 🗸 🔒 Secu                                                                                                    |                                                                                                    |                                             |  |  |  |  |  |
|                                                                                                    |                                                                                                    | EpicCare Q                                  |  |  |  |  |  |
| Patient Lists                                                                                                    |                                                                                                    | Set as Default ?                            |  |  |  |  |  |
| ➡ Edit List 	 Properties 		— Remove 		A Add Patient                                                                                                    | 🔄 Open Chart 🛛 📳 Patient Report 🖉 Form Reprints 🥜 ED Consult Tracking 🛛 😵 Sign In 🌋 Sign Ou                           | ut 🔽                                        |  |  |  |  |  |
| My Lists                                                                                                    | My Treatment Team 0 Patients                                                                                          | Refreshed just now 🥱 Search Current Locat 🗸 |  |  |  |  |  |
|                                                                                                    | Code Exped                                                                                                    | cte New Dani New Casi Casi My E&M Pt.       |  |  |  |  |  |
| D D Shared Patient Lists                                                                                                    | Room/Be Unit Patient Age/Sex MRN Problem Statu Attending D/C<br>Location Name Age/Sex MRN Problem Statu Attending D/C | Rslt Rslt Note Note Ord (Today) Status      |  |  |  |  |  |
| Available Lists       Image: Constraint of the second state of the second state of the                                         | In IM, find your team's list by<br>selecting 'Provider Teams'<br>under Jeff Hwy<br>This list has no patients.         |                                             |  |  |  |  |  |
| HYO-JUNG C.  In My Incomplete No.  In My Incomplete No.  In My Inc | tes                                                                                                    | 7:26 PM                                     |  |  |  |  |  |

| In the second second se | NG C.            |                      |               |                       |                 |               |                    |                  | _                | 8 D |
|----------------------------------------------------------------------------------------------------|------------------|----------------------|---------------|-----------------------|-----------------|---------------|--------------------|------------------|------------------|-----|
| 🛛 Epic 🔻 🐻 Schedule 😰 Patient Station 🕤 Chart 🚦                                                                                                    | 🎁 WebLink Resour | ces 👻 💽 Master Daily | Schedule      |                       |                 |               | S 🖉                | 🎒 Print 🗸 🔒 Sect | ure 🤶 Log        | Out |
|                                                                                                    |                  |                      |               |                       |                 |               |                    | EpicCare         | Q                |     |
| Patient Lists                                                                                                    |                  |                      |               |                       |                 |               |                    | Set              | as Default       | ?   |
| ➡ Edit List                                                                                                    | t 🔄 Open Chart   | 📑 Patient Report     | Form Reprints | 🧷 ED Consult Tracking | У Sign In 🏅     | 🖔 Sign Ou     | t                  |                  |                  | -   |
| My Lists                                                                                                    | My Treatmen      | t Team 14 Patients   |               |                       |                 |               | Refreshed just now | C Search Curre   | nt Locat         | ] - |
| ⊸ 🕏 My Treatment Team                                                                                                    | •                | Patient Patien       | t             |                       | Code            | Expect        | te New Pani New Co | nsi Cosi ay E&M  | Pt.              |     |
| 👯 OMC Hosp Med 1                                                                                                    | Room/Be Unit     | Location Name        | • Age/Sex M   | RN Problem            | Statu Attending | ) D/C<br>Date | Rslt Rslt Note No  | ote Ord (Today)  | Portal<br>Status |     |
| D Shared Patient Lists                                                                                                    |                  |                      |               |                       | TOAL            | Dute          | Thay               | (roddy)          | otatas           |     |
| Salaat your Taam'a List                                                                                                    |                  |                      |               |                       |                 |               |                    |                  |                  |     |
| Select your really S List                                                                                                    |                  |                      |               |                       |                 |               |                    |                  |                  |     |
|                                                                                                    |                  |                      |               |                       |                 |               |                    |                  |                  |     |
|                                                                                                    | -                |                      |               |                       |                 |               |                    |                  |                  |     |
| Available Lists                                                                                                    |                  |                      |               |                       |                 |               |                    |                  |                  |     |
|                                                                                                    |                  |                      |               |                       |                 |               |                    |                  |                  |     |
| • OMC Hematology-BMT                                                                                                    |                  |                      |               |                       |                 |               |                    |                  |                  |     |
| OMC Hepatroogy                                                                                                    |                  |                      |               |                       |                 |               |                    |                  |                  |     |
| OMC Hosp Med 1                                                                                                    | 4                |                      |               |                       |                 |               |                    |                  |                  |     |
| WC Hosp Med 2                                                                                                    | -                |                      |               |                       |                 |               |                    |                  |                  |     |
| OMC Hosp Med 3                                                                                                    |                  |                      |               | not removal           |                 | Natio         | n                  |                  |                  |     |
| With OMC Hosp Med 4                                                                                                    |                  |                      | DOI           |                       |                 | πατισι        |                    |                  |                  |     |
| OMC Hosp Med 5                                                                                                    |                  |                      |               |                       |                 |               |                    |                  |                  |     |
| ₩ OMC Hosp Med A                                                                                                    |                  |                      |               |                       |                 |               |                    |                  |                  |     |
| OMC Hosp Med B                                                                                                    |                  |                      |               |                       |                 |               |                    |                  |                  |     |
| ₩ OMC Hosp Med C                                                                                                    |                  |                      |               |                       |                 |               |                    |                  |                  |     |
| OMC Hosp Med D                                                                                                    |                  |                      |               |                       |                 |               |                    |                  |                  |     |
| H OMC Hosp Med E                                                                                                    |                  |                      |               |                       |                 |               |                    |                  |                  |     |
| OMC Hosp Med F                                                                                                    |                  |                      |               |                       |                 |               |                    |                  |                  |     |
| HI OMC Hosp Med G                                                                                                    |                  |                      |               |                       |                 |               |                    |                  |                  |     |
| I OMC Hosp Med H                                                                                                    |                  |                      |               |                       |                 |               |                    |                  |                  | ~   |
| V OMC Hosp Med I                                                                                                    |                  |                      |               |                       |                 |               |                    |                  |                  |     |
|                                                                                                    |                  |                      |               |                       |                 |               |                    |                  | 7.07             |     |

HYO-JUNG C.

11 My Incomplete Notes

| Hyperspace - NOMC PEDIATRICS - Production - HYO-JUN                                                                                                    | FC.                                                                                                    |                                                                                                    |
|----------------------------------------------------------------------------------------------------|----------------------------------------------------------------------------------------------------|----------------------------------------------------------------------------------------------------|
| 🛛 Epic 🔻 🐻 Schedule 😰 Patient Station 🕤 Chart 👔                                                                                                    | WebLink Resources 👻 Master Daily Schedule                                                                                                    | 🕥 🄑 🎒 Print 🗸 🔒 Secure 🙇 Log Out                                                                                        |
|                                                                                                    |                                                                                                    | EpicCare Q                                                                                                    |
| Patient Lists                                                                                                    |                                                                                                    | Set as Default ?                                                                                                    |
|                                                                                                    | 🔄 Open Chart 🛛 📳 Patient Report 🖉 Form Reprints 🧷 ED Consult Tracking                                                                                                    | 🖉 Sign In 🔏 Sign Out 🕞                                                                                                  |
| My Lists                                                                                                    | My Treatment Team 14 Patients                                                                                                    | Refreshed just now 🏾 Search Current Locat 🗸                                                                             |
| <ul> <li>✓ Wy Treatment Team</li> <li>I OMC Hosp Med 1</li> <li>▷ I Shared Patient Lists</li> </ul>                                                                                                    | Room/Be Unit Patient Patient Age/Sex MRN Problem Stat<br>Location Name Tex                                                                                                    | de Expecte New Pani New Cosi Cosi My E&M Pt.<br>tu Attending D/C Rslt Rslt Note Note Ord Charges Portal<br>tt Date Flag |
| Available Lists<br>W OWC Heart Transplant Leam<br>OMC Hematology-BMT<br>OMC Hepatology<br>OMC Hosp Med 1<br>OMC Hosp Med 2<br>OMC Hosp Med 3<br>OMC Hosp Med 3<br>OMC Hosp Med 4<br>OMC Hosp Med 5<br>OMC Hosp Med 5<br>OMC Hosp Med B<br>OMC Hosp Med B<br>OMC Hosp Med B<br>OMC Hosp Med C<br>OMC Hosp Med C<br>OMC Hosp Med C<br>OMC Hosp Med F<br>OMC Hosp Med F<br>OMC Hosp Med H<br>OMC Hosp Med H<br>OMC Hosp Med I                                                                                                    | To add your Team's list to<br>'My Treatment Team,' click<br>your team, drag that list to<br>'My Treatment Team' and<br>drop it (a plus sign should<br>appear below 'My<br>treatment team'). Your<br>team's list should<br>automatically appear<br>under your 'My Treatment<br>Team' | PA violation                                                                                                    |
| HYO-JUNG C.  The second second | tes                                                                                                    | 7:27 PM                                                                                                    |

Lat AV

# FINDING LABS/PATIENT HISTORY

| IV Hyperspace - NOMC PEDIATRICS - Production - HYO-JU                                                                                                    | NG C.               |                    |                      |                                                                  |                               |                |                |                  |            | <sup>리</sup> × |
|----------------------------------------------------------------------------------------------------|---------------------|--------------------|----------------------|------------------------------------------------------------------|-------------------------------|----------------|----------------|------------------|------------|----------------|
| Epic 🔻 🐻 Schedule 🏠 Patient Station 🕤 Chart 🛛                                                                                                    | 🚹 WebLink Resource: | s 👻 Maatar Daily ( | Pohodulo             |                                                                  | · · · ·                       |                | ן 💊 🌽 🚽        | ) Print 🗸 🔒 Secu | ure 🤶 Log  | Out            |
|                                                                                                    |                     | Open               | i your patient'      | s chart b                                                        | y double                      | clicking       |                | EpicCare         | (Q 📃       |                |
| Patient Lists                                                                                                    |                     | on yo              | our patient's r      | ame                                                              |                               |                |                | Set a            | as Default | ?              |
| ➡ Edit List 		 Properties                                                                                                    | t 🔄 Open Chart      | Report Report      | 🎼 Form Reprints 🥖 El | Consult Tracking                                                 | ) 🛛 🍞 Sign In 🏾 🍳             | Sign Out       | 1              |                  |            | •              |
| My Lists                                                                                                    | My Treatment 1      | Team 14 Patients   |                      |                                                                  |                               | Refres         | hed just now 📿 | Search Curre     | nt Locat   | ]•             |
| ⇔ 💎 My Treatment Team                                                                                                    | •                   | Dationt Dation     |                      |                                                                  | Code                          | Expecte New    | Dani New Casi  | Cost My E&M      | Pt.        |                |
| HOMC Hosp Med 1                                                                                                    | Room/Be Unit        | Location Name      | Age/Sex MRN          | Problem                                                          | Statu Attending               | D/C Rslt       | Rslt Note Note | Ord (Today)      | Portal     |                |
| ▷ □ Shared Patient Lists                                                                                                    |                     |                    |                      | Hematemesis<br>with nausea<br>(Principal<br>Hospital<br>Problem) | F William J.<br>Carter,<br>MD | 01/0 <b>!!</b> | H 🗐 📝          |                  |            | ^              |
| Available Lists<br>WONC Heart Transplant Team 2<br>WONC Hematology-BMT<br>WONC Hepatology<br>WONC Hosp Med 1<br>WONC Hosp Med 2<br>WONC Hosp Med 2                                                                                                    |                     |                    |                      |                                                                  |                               |                |                |                  |            |                |
| <ul> <li>OMC Hosp Med 3</li> <li>OMC Hosp Med 4</li> <li>OMC Hosp Med 5</li> <li>OMC Hosp Med A</li> <li>OMC Hosp Med B</li> <li>OMC Hosp Med C</li> <li>OMC Hosp Med D</li> <li>OMC Hosp Med E</li> <li>OMC Hosp Med F</li> <li>OMC Hosp Med G</li> <li>OMC Hosp Med H</li> </ul> |                     |                    | Do not               | remove!                                                          | HIPPA vio                     | lation         |                |                  |            | }              |
| HYO-JUNG C.                                                                                                    | otes                |                    |                      |                                                                  |                               |                |                |                  | 7:27       | / PM           |

■11 IVIY Incomplete Notes

Lat AV

T:ZT PIVI

| 🔤 Hyperspace - N( | OMC PEDIATRICS - Production - HYO-JU       | NG C.                     |                                                                             |                                         |                            | <u>_ 8 ×</u>         |
|-------------------|--------------------------------------------|---------------------------|-----------------------------------------------------------------------------|-----------------------------------------|----------------------------|----------------------|
| Epic 🔻 🐻          | Schedule 🏠 Patient Station 🕤 Chart         | 🚻 WebLink Resources 👻     | 🖾 Master Daily Schedule                                                     |                                         | 📀 🄑 ᢖ Print 🗸              | 🔒 Secure 🛭 🧟 Log Out |
|                   | ×                                          |                           |                                                                             |                                         |                            | Q Search             |
|                   | Attending: CA MR<br>Bed: 630A CS           | RN: Class:<br>SN: Admit   | Allergies Pref Lang, Code: FULL 💽 👭<br>Aspirin (Reac Adv Dir: No Ht: 77" (1 | Wt: 81.6 kg (180 lb)<br>Dosing Wt: None |                            |                      |
| <b>+ + -</b>      | Summary                                    | riew 📙 Compo 📙 Labs       | 📙 Vitals 📙 Rad 📮 Micro 90 days 📮 Ferer                                      |                                         | Report: Index              | ? Resize 🕈 🔎 🎤 🖷     |
|                   | Select Font Size                           |                           |                                                                             |                                         |                            | *                    |
|                   | A stine A darit Orders                     |                           | Once you open a patient's                                                   |                                         |                            |                      |
| Chart Review      | Active Admit Orders<br>Start               |                           | chart, this is the main                                                     |                                         |                            | Ordered              |
| Care Everywhe     | 01/01/17 2343 > Admit to Inp               | atient Once Comments: I   | coroon It is important to note                                              |                                         |                            | 01/01/17 2343        |
|                   |                                            |                           | screen. It is important to note                                             |                                         |                            |                      |
| I                 | VTE Risk Mitigation                        |                           | their code status, allergies,                                               |                                         |                            | Hide                 |
| 2                 | Low Diak of VTE Open                       |                           | bed/location                                                                |                                         |                            | 01/02/17 1324        |
| Results Review    | Diace sequential compression d             | lavica Until discontinued | ,                                                                           |                                         |                            | 01/02/17 0006        |
| <u></u>           | Place sequential compression u             |                           |                                                                             |                                         |                            |                      |
| JUE,              | Click on any report to launch it, then cli | in                        |                                                                             |                                         | 7                          |                      |
| Orders            |                                            | **THE LEFT                | HAND BAR is personalized to me                                              | e, so your                              |                            |                      |
|                   | Vitals and Flowsheet Data                  | home page i               | may look different to mine!**                                               |                                         |                            |                      |
| /                 | View-Only Flowsheet Data                   |                           | Signed and Held Orders                                                      | Eacoshoot                               | <del>oa</del> t            |                      |
| =7                | Overview                                   |                           | Signed and Held Order Sets                                                  | Ticket to Ride                          |                            |                      |
| Notes             | Vitals (24hrs)<br>Vitals Granh             |                           | Peri-Operative Orders                                                       | Home Health Orde                        | ers                        |                      |
| Chorae Conture    | Weights                                    |                           | Medications                                                                 | Hemodialysis Rep                        | port                       |                      |
| Charge Capture    | RN Shift Assessment<br>LDA Documentation   |                           | Current Meds                                                                | Additional Repo                         | orte                       |                      |
| Cosigir by Stair  |                                            |                           | Anti-coagulation Dosing                                                     | ED Clinical Summ                        | ary                        |                      |
| Med Student       | Results                                    |                           | Fever/antibiotic Dosing                                                     | Code Data                               |                            |                      |
| Order Review      | Labs - Entire Admission                    |                           | Pain Monitoring                                                             | Hemodialysis Sun                        | nmary                      |                      |
|                   | Microbiology Results<br>Radiology Results  |                           | Padiatria                                                                   | Medical, Surgical,                      | Social, and Family History |                      |
| Summary           | Tadology Trootics                          |                           | Maternal Data & Prenatal Hx - For Use in Baby's Chart                       | Comprehensive P                         | atient Education           |                      |
|                   | Perinatal                                  |                           | Apnea/Bradycardia                                                           | Patient Calendar<br>Blood Transfusion   | 1                          |                      |
| )∮ More ►         | Communication to Physicians                |                           | I PN History                                                                |                                         |                            |                      |
| HYO-JUNG C.       | ■11 My Incomplete N                        | lotes Future/Standing (   | Orders                                                                      |                                         |                            | 7:27 PM              |

**USE AN** 

| 🚟 Hyperspace - N( | DMC PEDIATRICS - Production - HYO-JUNG C.                                 |                                                                               |                                                                           |
|-------------------|---------------------------------------------------------------------------|-------------------------------------------------------------------------------|---------------------------------------------------------------------------|
| Epic 🔻 🐻          | Schedule 🏠 Patient Station 🕤 Chart 🍈 WebLink Resources 👻 🖻                | Master Daily Schedule                                                         | 🕥 🄑 🎒 Print 🗸 🔒 Secure 👰 Log Out                                          |
| 🔁 🕴               | ×                                                                         |                                                                               | Q Search                                                                  |
|                   | Attending: CA MRN: Class:<br>Bed: 630A CSN: Admit                         | Allergies Pref Lang, Code: FULL 🔂 👭<br>Aspirin (Reac Adv Dir: No Ht: 5' 7" (1 | Wt: 81.6 kg (180 lb)<br>Dosing Wt: None                                   |
| <b>++</b>         | Summary                                                                   |                                                                               | ? Resize 🗢                                                                |
| <b>_</b>          | 🗕 🔁 🛛 🔛 🕞 Index 📱 Overview 📱 Comp 📱 Labs 📱                                | Vitals 📃 Rad 📙 Micro 90 days 📙 Fever                                          | Report: Index 🔎 🖋 📠                                                       |
|                   | Select Font Size                                                          |                                                                               | × ^                                                                       |
|                   | Active Admit Orders                                                       |                                                                               | Expand                                                                    |
| Chart Review      | Start                                                                     |                                                                               | Ordered                                                                   |
| Care Everywhe     | 01/81/17 2343 > Admit to Inpatient Once Comments: I he                    | reby certify that inpatien                                                    | 01/01/17 2343                                                             |
|                   |                                                                           |                                                                               |                                                                           |
| I                 | VIE Risk Mitigation                                                       | to coo                                                                        | Hide                                                                      |
| <b>4</b>          |                                                                           |                                                                               | 01/02/17 1324                                                             |
| Results Review    | Place sequential all notes written abou                                   | it your                                                                       | 01/02/17 0006                                                             |
| <u>,</u>          | patient                                                                   |                                                                               |                                                                           |
| 215               | Click on any report to launch it, then click the back arrow at upper left | to return to this report.                                                     |                                                                           |
| Orders            |                                                                           |                                                                               |                                                                           |
|                   | Vitals and Flowsheet Data                                                 | Orders                                                                        | Print                                                                     |
| <u> </u>          | View-Only Flowsheet Data<br>Comprehensive Flowsheet                       | Active Orders<br>Signed and Held Orders                                       | Full Transfer Printout Eacesbeet                                          |
| E                 | Overview                                                                  | Signed and Held Order Sets                                                    | Ticket to Ride                                                            |
| Notes             | Vitals (24hrs)<br>Vitals Graph                                            | Peri-Operative Orders                                                         | Home Health Orders     Ambulance Transport                                |
| Charge Capture    | Weights                                                                   | Medications                                                                   | Hemodialysis Report                                                       |
| Cosign by Staff   | LDA Documentation                                                         | Current Meds                                                                  | Additional Reports                                                        |
| Cosign by Stair   |                                                                           | Anti-coagulation Dosing                                                       | ED Clinical Summary                                                       |
| Med Student       | Results                                                                   | Fever/antibiotic Dosing                                                       | Code Data                                                                 |
| Order Review      | Labs - Entire Admission                                                   | Pain Monitoring                                                               | Hemodialysis Summary                                                      |
|                   | Microbiology Results<br>Radiology Results                                 | Padiatria                                                                     | Medical, Surgical, Social, and Family History     Comprehensive Care Plan |
| Summary           | realizing realize                                                         | Maternal Data & Prenatal Hx - For Use in Baby's Chart                         | Comprehensive Patient Education                                           |
|                   | Perinatal                                                                 | Apnea/Bradycardia                                                             | Patient Calendar<br>Blood Transfusion                                     |
| Ŋ More ►          | Communication to Physicians                                               | TPN History                                                                   |                                                                           |
| HYO-JUNG C.       | ■ 11 My Incomplete Notes Future/Standing On                               | ders                                                                          | 7:27 PM                                                                   |

Laran

| 👐 Hyperspace -  | NOMC PEDIATRICS - Production - HYO     | -JUNG C.                               |                                                    |                            |                     |                                   |                            |             | _ B ×    |
|-----------------|----------------------------------------|----------------------------------------|----------------------------------------------------|----------------------------|---------------------|-----------------------------------|----------------------------|-------------|----------|
| Epic 🔻          | 👌 Schedule  🏠 Patient Station 🗧 Cha    | art 👖 WebLink Resources 👻 🔄            | Aaster Daily Schedule                              |                            |                     |                                   | 🌍 🌽 🎒 Print 🗸              | 🔒 Secure 🙎  | Log Out  |
| 🔂 👬             | ×                                      |                                        |                                                    |                            |                     |                                   |                            | Q           | Search   |
|                 | Attending: CA<br>Bed: 630A             | MRN: Class:<br>CSN: Admit              | Allergies Pref Lang,<br>Aspirin (Reac) Adv Dir: No | Code: FULL<br>Ht: 5' 7" (1 | 💽 👭 🦷 Wt: 8<br>Dosi | 81.6 kg (180 lb)<br>ing Wt: None  |                            |             |          |
| <b>++</b>       | Summary                                |                                        |                                                    |                            |                     |                                   |                            | ? R         | lesize ≑ |
| <b></b>         | 🗕 🗕 🔁 🛛 🚻 🛛 😰 Index 📃 Ov               | verview 📙 Comp 📙 Labs 📃                | Vitals 📙 Rad 📃 Micro 90 days 📃                     | Fever                      |                     | 1                                 | Report: Index              | ا 2         | ۵        |
|                 | Select Font Size                       |                                        |                                                    |                            |                     |                                   |                            |             | *        |
|                 | Activo Admit Ordore                    |                                        |                                                    |                            |                     |                                   |                            | Eve         | and      |
| Chart Review    | Start                                  | To see an overv                        | view of your patient                               | 's                         |                     |                                   |                            | Order       | red      |
| Care Everywhe   | . 01/01/17 2343 > Admit to             | stav hit 'Overvi                       | iew'                                               |                            |                     |                                   |                            | 01/01/17 23 | 343      |
|                 |                                        |                                        |                                                    |                            |                     |                                   |                            |             |          |
| I               | VIE Risk Mitigation                    |                                        |                                                    |                            |                     |                                   |                            | H           | lide     |
| <b>4</b>        | Low Disk of VTE Once                   |                                        |                                                    |                            |                     |                                   |                            | 01/02/17 13 | 224      |
| Results Review  |                                        | an device Listil discentioued          |                                                    |                            |                     |                                   |                            | 01/02/17 00 | 006      |
| alla e          |                                        |                                        |                                                    |                            |                     |                                   |                            | 01102111 00 |          |
| JUE             | Click on any report to launch it, then | n click the back arrow at upper left t | to return to this report.                          |                            |                     |                                   |                            |             |          |
| Orders          |                                        |                                        |                                                    |                            |                     |                                   |                            |             |          |
|                 | Vitals and Flowsheet Data              |                                        | Orders                                             |                            |                     | Print                             |                            |             |          |
| <b>=</b> /      | Comprehensive Flowsheet                |                                        | Active Orders<br>Signed and Held Orders            |                            |                     | Full Transfer Printe<br>Facesheet | out                        |             |          |
|                 | Overview                               |                                        | Signed and Held Order Sets                         |                            |                     | Ticket to Ride                    |                            |             |          |
| Notes           | Vitals (24hrs)<br>Vitals Graph         |                                        | Peri-Operative Orders                              |                            |                     | Home Health Orde                  | ers                        |             |          |
|                 | Weights                                |                                        | Medications                                        |                            |                     | Hemodialysis Rep                  | ort                        |             |          |
| Charge Capture  | RN Shift Assessment                    |                                        | Current Meds                                       |                            |                     |                                   | -4-                        |             |          |
| Cosign by Staff |                                        |                                        | Medication History                                 |                            |                     | ED Clinical Summ                  | and                        |             |          |
| Med Student     | Results                                |                                        | Fever/antibiotic Dosing                            |                            |                     | Code Data                         | ury                        |             |          |
| Order Review    | Labs - Last 72 Hours                   |                                        | Glucose Monitoring                                 |                            |                     | Code Summary                      | man                        |             |          |
| order review    | Microbiology Results                   |                                        |                                                    |                            |                     | Medical, Surgical,                | Social, and Family History |             |          |
| Summary         | Radiology Results                      |                                        | Pediatric                                          |                            |                     | Comprehensive Ca                  | are Plan                   |             |          |
|                 | Perinatal                              |                                        | Maternal Data & Prenatal Hx - For U                | lse in Baby's Char         | rt 📗                | Patient Calendar                  | atient Education           |             |          |
| ∬ More ►        | Communication to Physicians            |                                        | TPN History                                        |                            |                     | Blood Transfusion                 |                            |             | •        |
| HYO-JUNG C      | ■11 My Incomplet                       | te Notes Future/Standing Or            | ders                                               |                            |                     |                                   |                            |             | 7:27 PM  |

Laray

| 🕶 Hyperspace - NO | OMC PEDIATRICS - Producti   | ion - HYO-JUNG           | iC.                      |                |                           |                            |                          |                 |                  |                                         |                       |              |             | B×    |
|-------------------|-----------------------------|--------------------------|--------------------------|----------------|---------------------------|----------------------------|--------------------------|-----------------|------------------|-----------------------------------------|-----------------------|--------------|-------------|-------|
| Epic 🔻 🐻 🛛        | Schedule 🏠 Patient Station  | n 🔁 Chart 👖              | WebLink Res              | ources 🗕 🖻     | Master Daily Sch          | edule                      |                          |                 |                  |                                         | 🚱 🄑 🔮                 | ýPrint 🚽 🔒 S | ecure 🤶 Log | g Out |
|                   | ,                           | ×                        |                          |                |                           |                            |                          |                 |                  |                                         |                       |              | Q Ser       | arch  |
|                   | Attending<br>Bed: 630/      | ): CA MRN<br>A CSN:      | Cla<br>Ad                | nss:<br>mit    | Allergies<br>Aspirin (Rea | ac Pref Lang<br>Adv Dir: N | I, Code:<br>No Ht: 5' 7  | FULL<br>7" (1   | ک 😫 ۷            | Wt: 81.6 kg (180 lb)<br>Dosing Wt: None |                       |              |             |       |
| <b>←</b> → ▼      | Summary<br>← C   H   P Inde | ex 📃 Overview            | v 📃 Comp                 | E Labs 📃       | Vitals <u>月</u> Rad       | 📕 Micro 90 day             | s 📃 Fever                |                 |                  |                                         | Report: Overview      |              | ? Resiz     | ze 🗢  |
|                   | Vital Signs 5               |                          |                          | Report         | Intake/Outpu              | it 5                       |                          |                 | Report           | Selected Labs                           | (Up to last 2 results |              | Report      |       |
|                   |                             | 01/02 0700<br>01/03 0659 | 01/03 0700<br>01/03 1927 | Most<br>Recent |                           | 01/01 0700<br>01/02 0659   | 01/02 0700<br>01/03 0659 | 01/0<br>01/0    | 3 0700<br>4 0659 | from past 72 not                        | 01/02 2244            | 01/03 0618   | 01/03 0952  |       |
| Chart Review      | Temp (° 98.2<br>F) 96.5     | 97-98.2                  | 96.5-98.1                | 98.1<br>(36.7) | P.O.                      | 0 200 (2.4)                | 840<br>411.7 (5)         |                 |                  | Sodium<br>Potassium                     |                       |              |             |       |
| Care Everywhe     | Pulse 104                   | 64–98                    | 91-104                   | 92             | IV Piggyback              | 000 (0 ()                  | 250                      |                 |                  | Chloride                                |                       |              |             |       |
| 1 I               | Resp 19                     | 14-19                    | 16                       | 16             | (mL/kg)                   | 200 (2.4)                  | 1501.7 (18.              | .4)             |                  | Creatinine                              |                       |              |             |       |
| Results Review    | BP 131                      | 96/66–131/84             | 116/68                   | 116/68         | Urine<br>(mL/kg/hr)       | 900                        | 2925 (1.5)               | 700             | (0.7)            | Hemoglobin                              |                       | 8.81         | 10.01       |       |
| -                 | 96 T                        | 94-100                   | -131/72<br>95-97         | 95             | Emesis/NG<br>output       |                            | 0 (0)                    |                 |                  | Platelets                               | 521                   | 511          | 51.5‡       |       |
|                   | (%) 94 4                    |                          |                          |                | Stool                     |                            | 0 (0)                    |                 |                  | BUN, BId                                |                       |              |             |       |
| Orders            | Madiantiana                 |                          |                          | Denert         | Total Output              | 900                        | 2925                     | 700             |                  | WBC                                     | 3.34 1                | 3.511        |             |       |
| Orders            | Medications                 |                          |                          | кероп          | Net                       | -700                       | -1423.3                  | -700            | )                | Group & Rh                              |                       |              |             |       |
|                   | Scheduled                   |                          |                          | act Action     | Stool                     |                            | 1 x                      |                 |                  | Glucose                                 |                       |              |             |       |
| =                 | GL cocktail (mylanta 30)    | ml lidocaine             | 2%                       | Ordered        | Occurrence                |                            | _                        |                 |                  | Coumadin Monit                          | toring                | 1.1≣         |             |       |
| Notes             | viscous 10 mL, dicyclon     | mine 10 mL) 50           | ) mL                     | ordered        | Emesis<br>Occurrence      |                            | 0 x                      |                 |                  | Toxicology                              |                       |              |             |       |
|                   | pantoprazole EC tablet      | 40 ma                    |                          | Given          | Respiratory               |                            |                          |                 | Report           |                                         | 01/01 2208            | 01/02 1132   |             |       |
| Charge Capture    | 40 mg, Oral, Daily          | -                        | 0                        | 1/03 0921      | Lab Data (Las             | t 48 hours)                |                          |                 |                  | Sodium                                  | 138                   |              |             | -     |
| Cosign by Staff   | vitamin D 1000 units tab    | blet 1,000 Unit          | S 0                      | Given          | None                      | ,                          |                          |                 |                  | Potassium                               | 3.8≣                  |              |             |       |
| Med Student       | 1,000 Units, Oral, Daily    |                          | U                        | 1/03 0921      | O2/Vent Data              | (Last 4)                   |                          |                 |                  | Chloride                                | 110                   |              |             |       |
| Order Beview      | PRN                         |                          |                          |                |                           | 01/03                      | 01/03                    | 01/03           | 01/03            | CO2                                     | 20 *                  |              |             |       |
| Older Review      | Medication                  |                          | L                        | ast Action     |                           | 0800                       | 0802                     | 1203            | 1700             | Creatinine                              | 0.8                   |              |             |       |
| Summary           | morphine injection 1 mg     | 9                        |                          | Given          | SpO2 (%)                  | room oir                   | 97<br>room oir           | 95<br>recom cir | room oir         | Hemoglobin                              |                       |              |             |       |
|                   | 1 mg, IV, Q6H PRN           |                          | 0                        | 1/03 1528      | O2 Device<br>(Oxygen      | room air                   | room air                 | room air        | room air         | Hematocrit                              |                       |              |             |       |
| ß More ►          | promethazine tablet 12.     | 5 mg                     |                          | Ordered        | Therapy)                  |                            |                          |                 |                  | Platelets                               |                       |              |             |       |
| WOIE P            | 12.5 mg, Urai, QoH PRN      | N                        |                          |                |                           |                            |                          |                 |                  | BUN. BId                                | 7                     |              |             |       |
| HYO-JUNG C.       | ⊠11 Myln                    | ncomplete Not            | es Future/S              | tanding Ord    | lers                      |                            |                          |                 |                  |                                         |                       |              | 7:2         | 7 PM  |

| 📟 Hyperspace - NO | OMC PEDIATRICS - Product   | tion - HYO-JUNG          | с.                       |                          |                           |                                  |                        |                  |                            |                                        |                                          |               |                      | . 8 ×  |
|-------------------|----------------------------|--------------------------|--------------------------|--------------------------|---------------------------|----------------------------------|------------------------|------------------|----------------------------|----------------------------------------|------------------------------------------|---------------|----------------------|--------|
| Epic 🔻 🐻          | Schedule 😰 Patient Static  | on 🕤 Chart 🏢             | WebLink Res              | ources 🚽 💽               | Master Daily Sch          | redule                           |                        |                  |                            |                                        | 🕥 🏸 🧉                                    | 🦻 Print 🗸 🔒 S | ecure 🤶 Lo           | og Out |
|                   |                            | ×                        |                          |                          |                           |                                  |                        |                  |                            |                                        |                                          |               | QS                   | earch  |
| •                 | Attendin<br>Bed: 63        | ng: CA MRN:<br>OA CSN:   | Cla<br>Ac                | ass:<br>1mit             | Allergies<br>Aspirin (Rea | Adv Dir: 1                       | ), Code<br>No Ht: 5'   | : FULL<br>7" (1  | 전 👥 🛛 🗤 🛛                  | /t: 81.6 kg (180 lb)<br>osing Wt: None |                                          |               |                      |        |
| <b>++</b>         | Summary<br>← C   H   № Ind | lex 🔋 Overview           | 📃 Comp                   | 🗏 Labs 📃                 | Vitals 📃 Rad              | 📕 Micro 90 day                   | s 📃 Feve               |                  |                            |                                        | Report: Overview                         |               | ? Resi               | ize ≑  |
| <b>jõ</b> r       | Vital Signs 8              | 01/02 0700<br>01/03 0659 | 01/03 07 0<br>01/03 1927 | Report<br>Most<br>Recent | Intaite/Outpu             | nt 5<br>01/01 0700<br>01/02 0659 | 01/02 070<br>01/03 065 | 0 01/0<br>9 01/0 | Report<br>3 0700<br>4 0659 | Selected Labs                          | (Up to last 2 results<br>)<br>01/02 2244 | 01/03 0618    | Report<br>01/03 0952 | t      |
| Chart Review      | Temp (° 98.2               | 97-98.2                  | 96.5-98.1                | 98.1                     | F.O.                      | 0                                | 840                    |                  |                            | Sodium                                 |                                          |               |                      | -      |
| Care Everywhe     | Pulse 104                  | <sub>64-98</sub> To      | get a l                  | more c                   | letailed i                | nformat                          | ion, se                | elect            |                            | Chloride<br>CO2                        |                                          |               |                      | -      |
| L I               | Resp 19                    | 14-19                    | e laps                   |                          | •                         |                                  |                        |                  |                            | Creatinine                             |                                          |               |                      | -      |
| <b>Æ</b>          | 14 🐮 🕶                     |                          |                          |                          | Urine                     | 900                              | 2925 (1.5              | 700              | (0.7)                      | Hemoglobin                             |                                          | 8.8           | 10.0*                | -      |
| Results Review    | BP 131                     | 96/66-131/84             | 116/68                   | 116/68                   | (mL/kg/hr)                |                                  | 0.(0)                  |                  |                            | Hematocrit                             |                                          | 27.4          | 31.51                | -      |
|                   | <u>Sp02</u>                | 104 400                  | 05.07                    | 05                       | emesis/NG                 |                                  | 0(0)                   |                  |                            | Platelets                              | 521                                      | 511           |                      | -      |
| <b>1</b>          | (%) 100<br>94              | 94-100                   | 90-97                    | 95                       | Stool                     |                                  | 0 (0)                  |                  |                            | BUN BId                                |                                          | •••           |                      | -      |
| ut                |                            |                          |                          |                          | Total Output              | 900                              | 2925                   | 700              |                            | WBC                                    | 3.34                                     | 3.51          |                      | -      |
| Orders            | Medications                |                          |                          | Report                   | Net                       | -700                             | -1423.3                | -700             | )                          | Group & Rh                             | 01011                                    |               |                      | -      |
|                   | Scheduled                  |                          |                          |                          | 01                        |                                  | 4                      |                  |                            | Glucose                                |                                          |               |                      | -      |
|                   | Medication                 |                          | L                        | ast Action               | Occurrence                |                                  | 1 X                    |                  |                            | Coumadin Monitor                       | ing                                      | 1 1           |                      | -      |
| =7                | GI cocktail (mylanta 30    | 0 mL, lidocaine 2        | %                        | Ordered                  | Emesis                    |                                  | 0 x                    |                  |                            | INR                                    | -                                        |               |                      |        |
| Notes             | Viscous 10 mL, dicyclo     | omine 10 mL) 50          | mL                       |                          | Occurrence                |                                  |                        |                  |                            | Toxicology                             |                                          |               |                      |        |
|                   | nantoprazole EC table      | t 40 mg                  |                          | Given                    | Respiratory               |                                  |                        |                  | Penert                     | mormation                              | 01/01 2208                               | 01/02 1132    |                      |        |
| Charge Capture    | 40 mg. Oral. Daily         | t 40 mg                  | C                        | 1/03 0921                | Leb Date // co            | t 10 hours)                      |                        |                  | Кероп                      | Sodium                                 | 138                                      | 01102 1102    |                      | -      |
| Cosign by Staff   | vitamin D 1000 units ta    | ablet 1.000 Units        |                          | Given                    | Lab Data (Las             | at 48 nours)                     |                        |                  |                            | Potassium                              | 2.05                                     |               |                      | -      |
|                   | 1,000 Units, Oral, Daily   | ,                        | C                        | 1/03 0921                | None                      |                                  |                        |                  |                            | Chloride                               | 110                                      |               |                      | -      |
| Med Student       | DDN                        |                          |                          |                          | O2/Vent Data              | (Last 4)                         |                        |                  |                            |                                        | 110                                      |               |                      | -      |
| Order Review      | PRN                        |                          |                          |                          |                           | 01/03                            | 01/03                  | 01/03            | 01/03                      |                                        | 201                                      |               |                      | _      |
|                   | membine injection 4 m      |                          | L                        | Given                    | SpO2 (%)                  | 0000                             | 97                     | 95               | 1100                       | Creatinine                             | 0.8                                      |               |                      | _      |
| Summary           | 1 mg IV Q6H PRN            | ng                       | C                        | )1/03 1528               | O2 Device                 | room air                         | room air               | room air         | room air                   | Hemoglobin                             |                                          |               |                      | -      |
|                   | promethazine tablet 12     | 2.5 ma                   |                          | Ordered                  | (Oxygen                   |                                  |                        |                  |                            | Hematocrit                             |                                          |               |                      | -      |
| 🏸 More ►          | 12.5 mg, Oral, Q6H PR      | RN                       |                          | Station                  | (nerapy)                  |                                  |                        |                  |                            | BUN BId                                | 7                                        |               |                      | -      |
| HYO-JUNG C.       | ■11 My                     | Incomplete Note          | s Future/S               | Standing Ord             | lers                      |                                  |                        |                  | 1                          | DON, DIU                               | 1                                        |               | 7:                   | 27 PM  |

11 My Incomplete Notes Future/Standing Orders

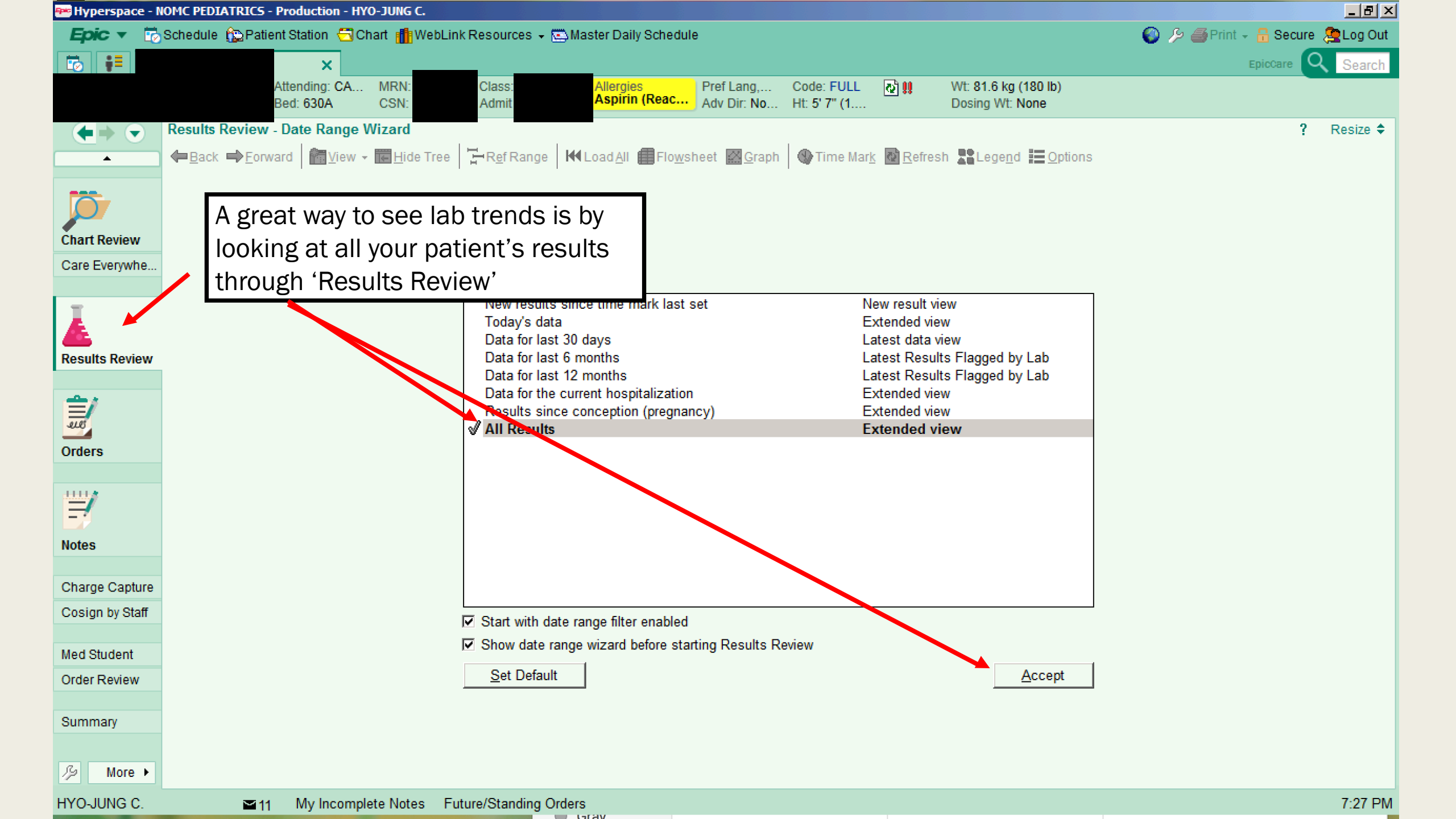

| 😎 Hyperspace - I                      | NOMC PEDIATRICS - Production - HYO-JU       | UNG C.                                 |                      |                |                      |      |                  |   |          |        |              | 그리고         |
|---------------------------------------|---------------------------------------------|----------------------------------------|----------------------|----------------|----------------------|------|------------------|---|----------|--------|--------------|-------------|
| Epic 🔻 🐻                              | Schedule 🏠 Patient Station 🔄 Chart          | 👘 WebLink Resources 👻 🖾 Ma             | aster Daily Schedule |                |                      |      |                  |   | 🚳 🌽      | 🍠 Prij | nt 🗸 🔒 Secur | e 🙎 Log Out |
|                                       | ×                                           |                                        |                      |                |                      |      |                  |   |          |        | EpicCare     | Q Search    |
|                                       | Attending: CA M                             | RN: dass: IP- Inpati                   | Allergies            | Prefland C     | ode: FULL 🗗 🛍        | Wt 8 | 81.6 ka (180 lb) |   |          |        |              | ocarem      |
|                                       | Bed: 630A C                                 | SN: dmit Dt: 01/01/17                  | Aspirin (Reac        | Adv Dir: No H  | t: 5' 7" (1          | Dosi | ing Wt: None     |   |          |        |              |             |
|                                       | Results Review (Last refresh: 1/3/2         | 2017 7:28:01 PM)                       |                      |                |                      |      |                  |   |          |        | ?            | Resize 🖨    |
|                                       | Back Engward R View -                       |                                        |                      | et Karanh      | D Time Mark 🔊 Refree | h 🛄  | Legend 💳 Options |   |          |        |              |             |
| -                                     |                                             |                                        |                      |                |                      |      | Legend F         |   |          |        |              |             |
|                                       | Search:                                     | Hide data prior to: 1/1                | /2017 📑 Use          | Date Range Wiz | zard                 |      |                  |   |          |        |              |             |
|                                       |                                             |                                        | 5                    | 4              |                      |      | 2                |   | 1        |        |              |             |
| Chart Review                          |                                             |                                        | 1/2/2017             | 1/2/2017       | 1/2/2017             |      | 1/3/2017         | 1 | 1/3/2017 |        |              |             |
| Care Everwhe                          | E-LABORATORY RESULTS                        |                                        | 1350                 | 1627           | 2244                 |      | 0618             |   | 0952     |        |              |             |
| Oure Everywhe                         |                                             | COMPLETE BLOOD COUNT                   |                      |                |                      |      |                  |   |          |        |              |             |
| -                                     |                                             | WBC                                    | 1.87 *               | *              | 3.34                 | -    | 3.51             | - |          |        |              |             |
| I I I I I I I I I I I I I I I I I I I |                                             | RBC                                    | 3.45 *               | -              | 3.27                 | -    | 3.08             | - |          |        |              |             |
| <b>A</b>                              |                                             | Hemoglobin                             | 10.0 *               |                | 9.4                  | -    | 8.8              | - | 10.0     | _      |              |             |
| Results Review                        | ⊞∼URINE                                     | Hematocrit                             | 31.0*                | -              | 29.2                 | -    | 21.4             | - | 31.5     |        |              |             |
|                                       | ADIOLOGY/ IMAGING                           |                                        | 30 °                 |                | 89                   |      | 85<br>30 C       |   |          |        |              |             |
| - <b>-</b>                            | GENERAL DIAGNOSTIC                          |                                        | 23.0                 |                | 26.7                 |      | 20.0             |   |          |        |              |             |
| =/                                    | i in OTHERS                                 | BDW                                    | 1951                 |                | 32.2                 | -    | J2.7<br>19.0     | - |          |        |              |             |
| elt                                   | - Creatinine, Handom Ur                     | Platelets                              | 50 *                 |                | 52                   | _    | 51               | _ |          |        |              |             |
| Orders                                | - Differential Method                       | MPV                                    | SEE COMMENT *        | - <b>-</b>     | SEE COMMENT *        | -    | SEE COMMENT *    | - |          |        |              |             |
|                                       | - Toxicology miomation                      | Gran%                                  | 84.0 *               | c <b>a</b>     | 78.4                 | -    | 69.8             |   |          |        |              |             |
| 41114                                 |                                             | Gran #                                 |                      |                | 2.6                  |      | 2.5              |   |          |        |              |             |
| =                                     |                                             | Lymph%                                 | 13.0 *               | <b>C</b> -     | 17.4                 | -    | 21.4             |   |          |        |              |             |
|                                       |                                             | Lymph #                                |                      |                | 0.6                  | -    | 0.8              | - |          |        |              |             |
| Notes                                 |                                             | Mono%                                  | 1.0 *                | C <b></b>      | 4.2                  |      | 6.8              |   |          |        |              |             |
|                                       |                                             | Mono #                                 |                      |                | 0.1                  | -    | 0.2              | - |          |        |              |             |
| Charge Capture                        |                                             | Eosinophil%                            | 1.0 *                | C              | 0.0                  |      | 1.4              |   |          |        |              |             |
| Cooign by Stoff                       |                                             | Eos #                                  |                      |                | 0.0                  |      | 0.1              |   |          |        |              |             |
| Cosigir by Stall                      |                                             | Basophil%                              | 0.0 *                |                | 0.0                  |      | 0.3              |   |          |        |              |             |
|                                       |                                             | Baso #                                 | 10-                  |                | 0.00                 |      | 0.07             |   |          |        |              |             |
| Med Student                           |                                             |                                        | 1.0                  |                |                      |      | Quantizad        |   |          |        |              |             |
| Order Review                          |                                             |                                        | Clickt *             |                | Climbt               |      | Climbt           |   |          |        |              |             |
|                                       |                                             | Poik                                   | Slight *             |                | Jilgin               |      |                  |   |          |        |              |             |
| Summary                               |                                             | Polv                                   | Occasional *         |                | Accasional           |      | Occasional       |   |          |        |              |             |
|                                       | Expand Collapse                             |                                        | Decentional F        |                | Decements            |      | Decentional      |   |          |        |              | <b>▼</b>    |
|                                       | Collapse                                    |                                        |                      |                |                      |      |                  |   |          |        |              |             |
| 19 More ►                             | Extended View: Trend data within the date r | ange (5 columns loaded; there are more | 9)                   |                |                      |      |                  |   |          |        |              |             |
| HYO-JUNG C.                           | T1 My Incomplete                            | Notes Future/Standing Orders           | 3                    |                |                      |      |                  |   |          |        |              | 7:28 PM     |

### WRITING A NOTE

### Two ways

### **Medical Student tab**

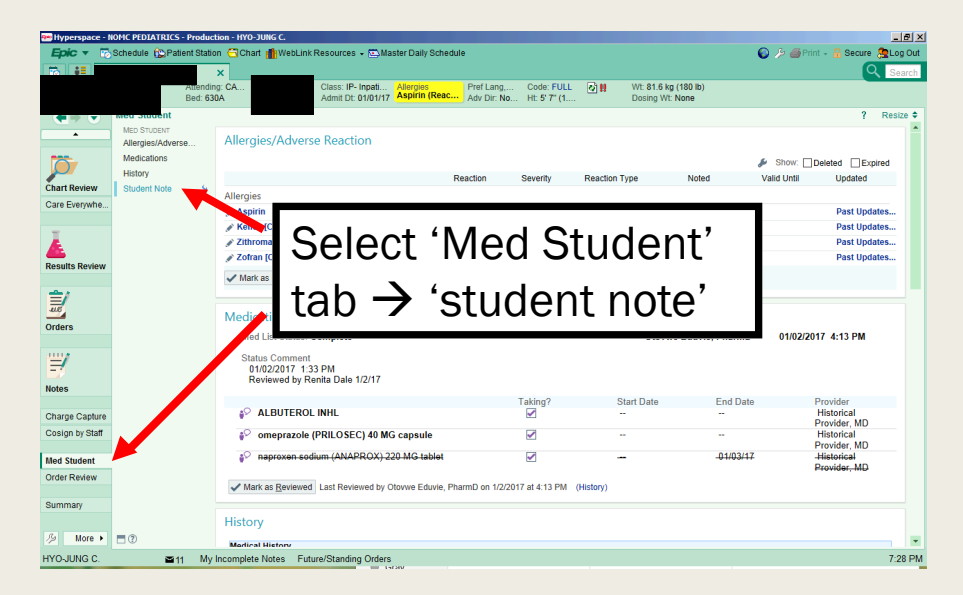

#### Notes tab

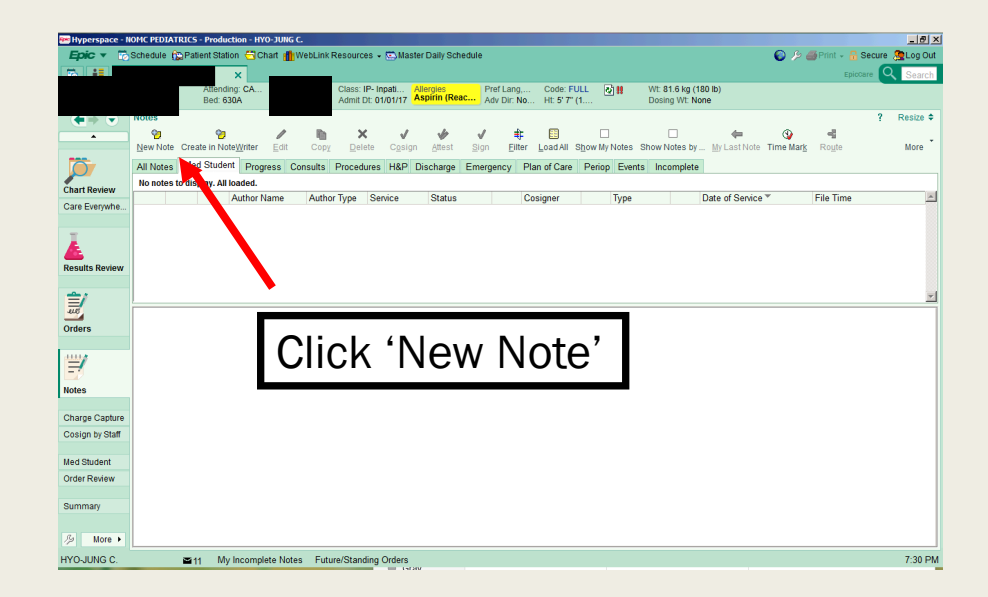

| 🕾 Hyperspace  | e - NOMC PEDIATRICS - Prod       | Juction - HYO-JUNG C. |                                                               |                    |                            |           |                                         |                      | _ 8         | × |
|---------------|----------------------------------|-----------------------|---------------------------------------------------------------|--------------------|----------------------------|-----------|-----------------------------------------|----------------------|-------------|---|
| Epic 🔻        | 🗒 Schedule 🏠 Patient St          | ation 🗂 Chart 🏦 We    | Link Resources 👻 💽 Master Daily Sch                           | iedule             |                            |           |                                         | 🌍 🤌 🎒 Print 🗸 🔒 Secu | re 🙎 Log Ou | t |
| 🐻 👬           |                                  | ×                     |                                                               |                    |                            |           |                                         |                      | Q Search    |   |
|               | Atten<br>Bed:                    | nding: CA<br>630A     | Class: IP- Inpati Allergies<br>Admit Dt: 01/01/17 Aspirin (Re | Adv Dir: No        | Code: FULL<br>Ht: 5' 7" (1 | <u>\$</u> | Wt: 81.6 kg (180 lb)<br>Dosing Wt: None |                      |             |   |
| (€⇒ €         | Med Student                      |                       |                                                               |                    |                            |           |                                         | ?                    | Resize 🖨    |   |
| · ·           | MED STUDENT<br>Allergies/Adverse | Student Not           | <u>)</u>                                                      |                    |                            |           |                                         |                      |             | • |
| <b>j</b>      | Medications<br>History           | Create Note in        | NoteWriter 👻 🕂 Create Note 🗐                                  | Go to Notes 📿 Refr | resh                       |           |                                         |                      | s           |   |
| Chart Review  | Student Note                     | No notes of this ty   | e filed.                                                      |                    |                            |           |                                         |                      |             |   |
| Care Everywh  | e                                |                       |                                                               |                    |                            |           |                                         |                      |             |   |
|               |                                  |                       |                                                               |                    |                            |           |                                         |                      |             |   |
| Ł             |                                  |                       |                                                               |                    |                            |           |                                         |                      |             |   |
| Results Revie | W                                |                       |                                                               |                    |                            |           |                                         |                      |             |   |
| <u></u>       |                                  |                       |                                                               |                    |                            |           |                                         |                      |             |   |
| 210           |                                  |                       |                                                               |                    |                            |           |                                         |                      |             |   |
| Orders        |                                  |                       |                                                               |                    |                            |           |                                         |                      |             |   |
|               |                                  |                       |                                                               |                    |                            |           |                                         |                      |             |   |
| 1             |                                  |                       |                                                               |                    |                            |           |                                         |                      |             |   |
| Notes         |                                  |                       |                                                               |                    |                            |           |                                         |                      |             |   |
|               |                                  |                       |                                                               |                    |                            |           |                                         |                      |             |   |
| Charge Captu  | ire                              |                       |                                                               |                    |                            |           |                                         |                      |             |   |
| Cosign by Sta | iff                              |                       |                                                               |                    |                            |           |                                         |                      |             |   |
| Mod Student   |                                  |                       |                                                               |                    |                            |           |                                         |                      |             |   |
| Order Deview  |                                  |                       |                                                               |                    |                            |           |                                         |                      |             |   |
| Order Review  |                                  |                       |                                                               |                    |                            |           |                                         |                      |             |   |
| Summary       |                                  |                       |                                                               |                    |                            |           |                                         |                      |             |   |
|               |                                  |                       |                                                               |                    |                            |           |                                         |                      |             |   |
| ∬> More       | • • •                            |                       |                                                               |                    | Scroll Back to             | Тор       |                                         |                      | -           |   |
| HYO-JUNG C    | . 🗳 11 N                         | My Incomplete Notes   | Future/Standing Orders                                        |                    |                            |           |                                         |                      | 7:28 PI     | М |
|               |                                  |                       |                                                               |                    |                            |           |                                         |                      |             |   |

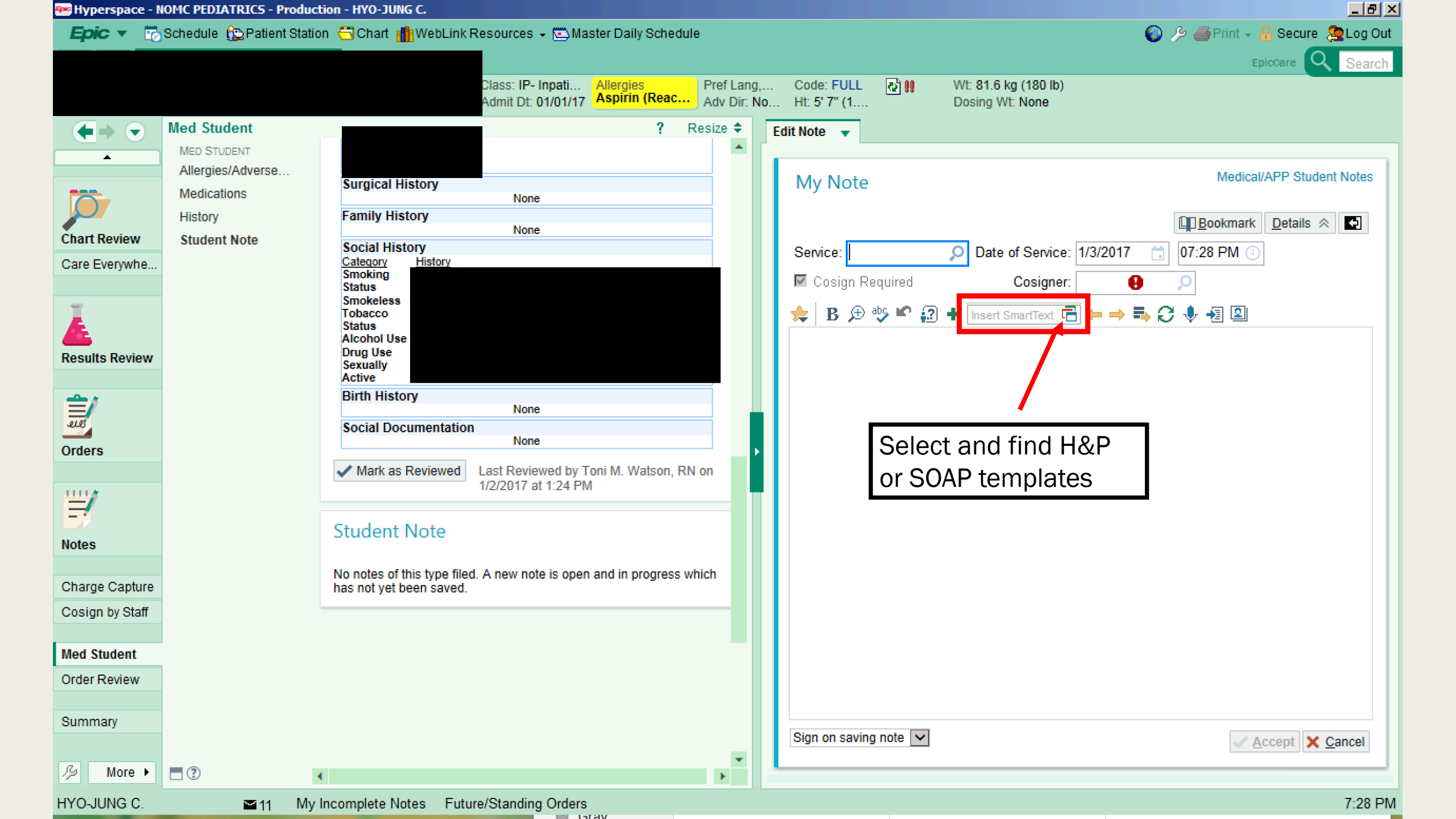

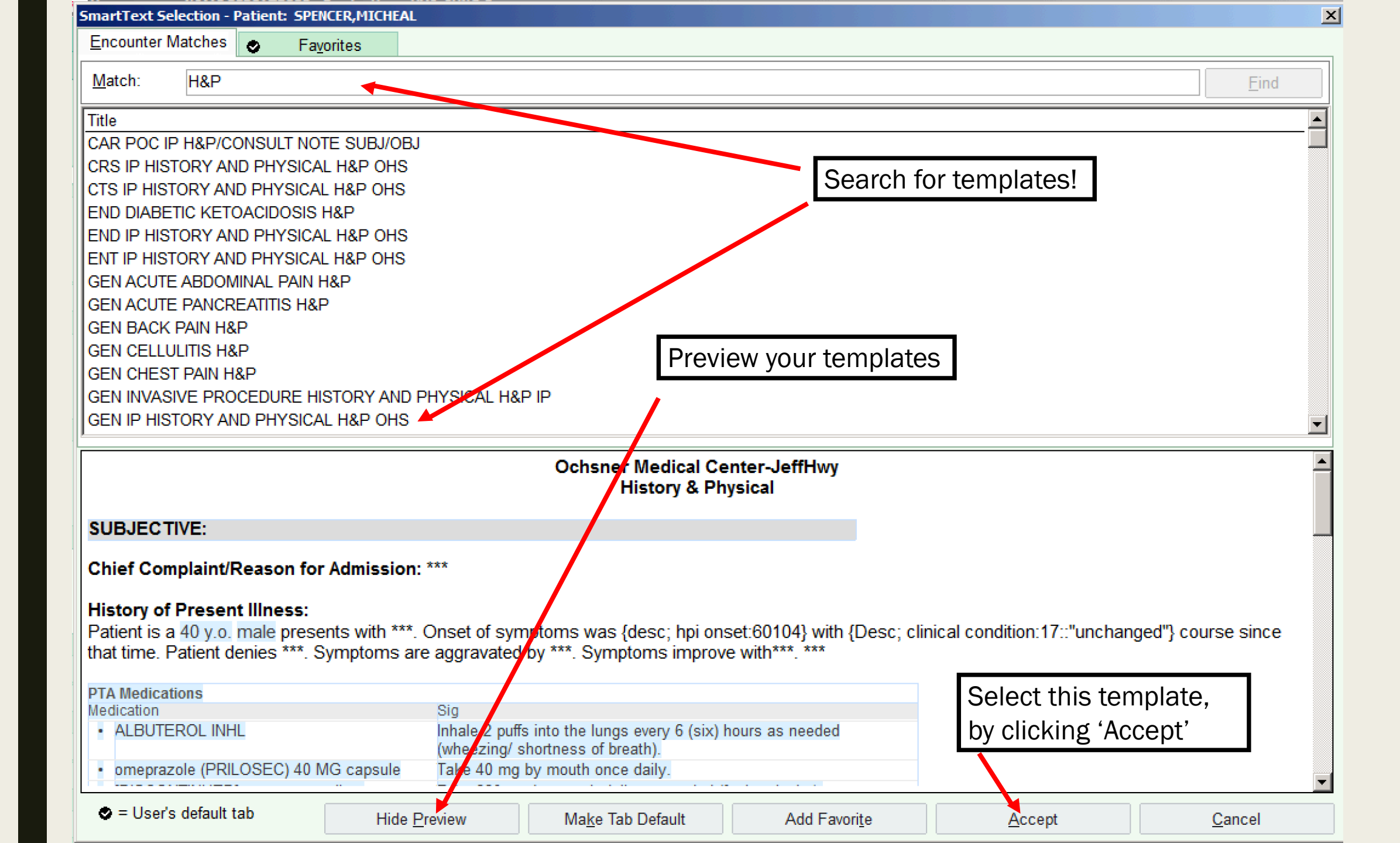

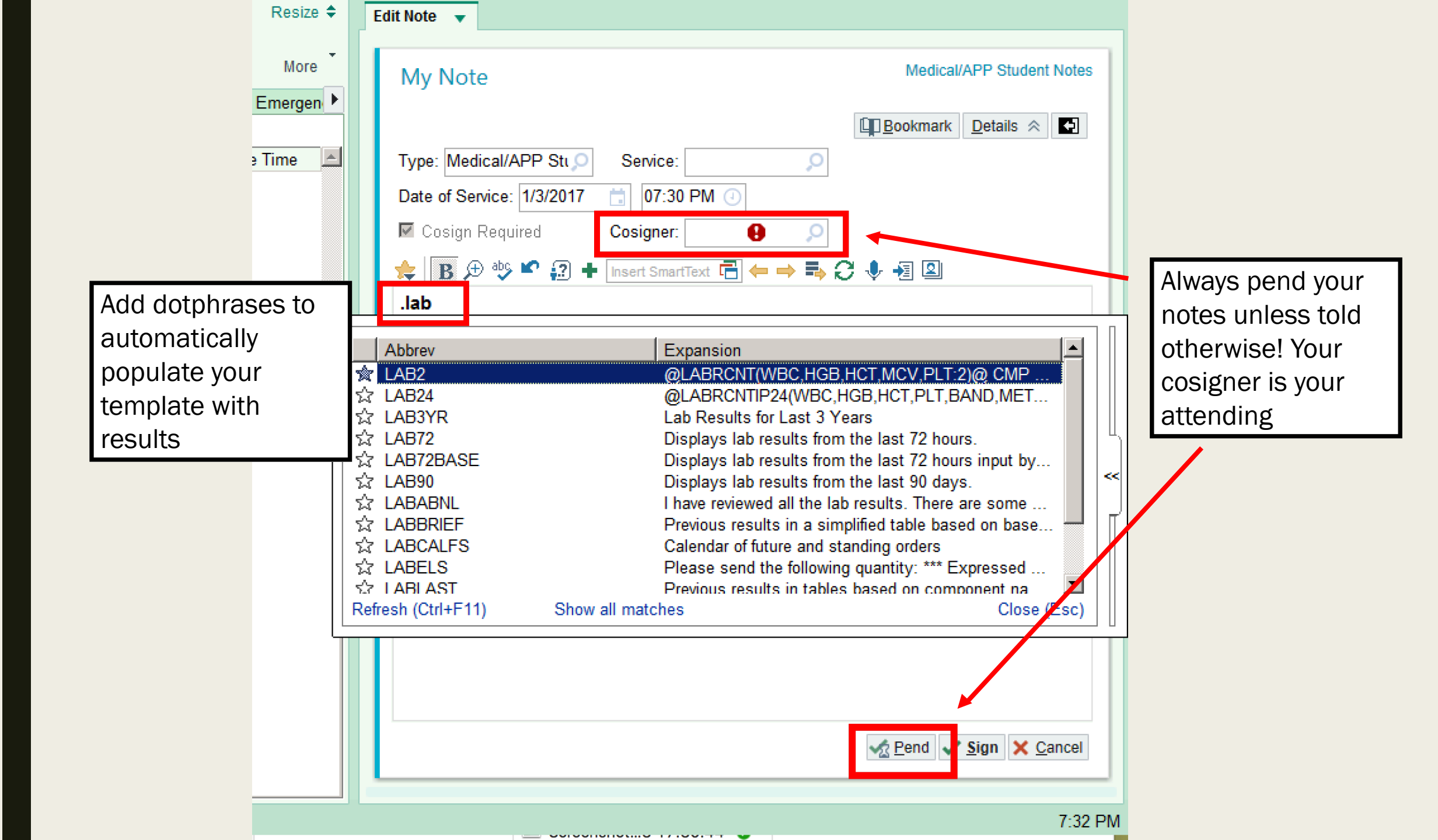

### SURGERY SCHEDULE

| 🔤 Hyperspace - NOMC PEDIATRICS - Production                                                                                                    | on - HYO-JUNG C.              |                                                  |                     |       |        |                   | _ 뭔 ×                     |
|----------------------------------------------------------------------------------------------------|-------------------------------|--------------------------------------------------|---------------------|-------|--------|-------------------|---------------------------|
| Epic 🔻 🔂 Schedule 🏠 Patient Station                                                                                                    | 😋 Chart 🏦 WebLink Resources   | 🗸 🖾 Master Daily Schedule                        |                     |       |        | 🌍 🄑 🎒 F           | rint 🗸 🔒 Secure 🙎 Log Out |
|                                                                                                    |                               |                                                  |                     |       |        |                   | EpicCare Q                |
| Schedule                                                                                                    |                               |                                                  |                     |       |        |                   | ?                         |
| 🖶 Op <u>e</u> n Slots 🔄 <u>C</u> hart 🌔 Order Revie <u>w</u>                                                                                                    | 📋 Order Entry 🏾 🗂 Enc Summary | 🐺 Sign Enco <u>u</u> nter 🏼 🎒 Print A <u>V</u> S | 🕙 No Sho <u>w</u> 👻 |       |        |                   |                           |
| 1/3/2017 💼 <u>T</u> oday                                                                                                    | ALLEN, BRONWYN B.             |                                                  |                     |       | То     | tal: 0 Auto-refre | eshed: 6:45 PM 📿 ۶ 🗸      |
| <ul> <li>January ► &lt; 2017 ►</li> </ul>                                                                                                    | (i) Day Off: Vacation         |                                                  |                     |       |        |                   |                           |
| Su Mo Tu We Th Fr Sa                                                                                                    |                               |                                                  |                     |       | 1      |                   |                           |
| 1 2 3 4 5 6 7                                                                                                    | Slots Time Pri?               | fime Patient Age/S                               | ex Type             | Notes | Status | Provider          | Referring Provider Cred   |
| 8 9 10 11 12 13 14                                                                                                    |                               | NOMC PEDIATRICS                                  |                     |       |        |                   |                           |
| 15 16 17 18 19 20 21                                                                                                    | ľ                             | vo Schedule Available                            |                     |       |        |                   |                           |
| 22 23 24 25 26 27 28                                                                                                    |                               |                                                  |                     |       |        |                   |                           |
|                                                                                                    |                               |                                                  |                     |       |        |                   |                           |
|                                                                                                    |                               |                                                  |                     |       |        |                   |                           |
|                                                                                                    |                               |                                                  |                     |       |        |                   |                           |
| My Schedule                                                                                                    |                               |                                                  |                     |       |        |                   |                           |
|                                                                                                    |                               |                                                  |                     |       |        |                   |                           |
| M ALLEN, BRONWYN B.                                                                                                    |                               |                                                  |                     |       |        |                   |                           |
|                                                                                                    |                               |                                                  |                     |       |        |                   |                           |
|                                                                                                    |                               |                                                  |                     |       |        |                   |                           |
| * BREASTFEEDING CENTER,                                                                                                    |                               |                                                  |                     |       |        |                   |                           |
|                                                                                                    |                               |                                                  |                     |       |        |                   |                           |
| & BROWN SAMIDAL                                                                                                    |                               |                                                  |                     |       |        |                   |                           |
| & CAPUSO ELIZABETH M                                                                                                    |                               |                                                  |                     |       |        |                   |                           |
| CHARLES KANTROW NUR                                                                                                    |                               |                                                  |                     |       |        |                   |                           |
|                                                                                                    |                               |                                                  |                     |       |        |                   |                           |
| CONTRACTOR OF CONTRACTOR OF CO |                               |                                                  |                     |       |        |                   |                           |
| DIANA PETERSON, NURSE                                                                                                    |                               |                                                  |                     |       |        |                   |                           |
|                                                                                                    | •                             |                                                  |                     |       |        |                   | •                         |
|                                                                                                    |                               |                                                  | *                   |       |        |                   |                           |

| 🚟 Hyperspace - NOMC PEDIATR                                                                                                    | LICS - Production                                                          | n - HYO-JUNG                         | с.                     |                                                                                                    |                                                   |                                   |                                        |                                      |                    |                 |                      | _ 8 ×   |
|----------------------------------------------------------------------------------------------------|----------------------------------------------------------------------------|--------------------------------------|------------------------|----------------------------------------------------------------------------------------------------|---------------------------------------------------|-----------------------------------|----------------------------------------|--------------------------------------|--------------------|-----------------|----------------------|---------|
| Epic 🔻 🐻 Schedule 🏠                                                                                                    | Patient Station                                                            | 🗂 Chart 🎁                            | WebLink Resou          | ces <del>-</del>                                                                                                    |                                                   |                                   |                                        |                                      |                    | 💿 🄑 🤅           | 🐠 Print 👻 🔒 Secure 🙎 | Log Out |
| Recent                                                                                                    |                                                                            |                                      |                        |                                                                                                    |                                                   |                                   |                                        |                                      |                    |                 | EpicCare Q           |         |
| Change Context Change Context Surgical Cases SmartPhrase Manager                                                                                                    | Order Revie <u>w</u>                                                       | 📋 <u>O</u> rder Entr                 | ry 🏢 Enc Su <u>m</u> n | nary 😅 Sij                                                                                                    | gn Enco <u>u</u> nter 🏾 🎒 Prir                    | nt A <u>V</u> S 🛛 No Sh           | 0 <u>W</u> ~                           |                                      |                    |                 |                      | ?       |
| SmartBlock Macro                                                                                                    | 🛄 <u>T</u> oday                                                            | CHOI, HY                             | O-JUNG                 |                                                                                                    |                                                   |                                   |                                        |                                      |                    | Total: 0 Auto-r | efreshed: 7:34 PM 📿  | 19-     |
| 🎪 My SmartPhrases                                                                                                    | 2017 🕨                                                                     | Slots                                | Time Pri               | ? Time                                                                                                    | Patient                                           | Age/Sex                           | Туре                                   | Notes                                | Status             | Provider        | Referring Provider C | reds    |
| Patient Care                                                                                                    | Fr Sa                                                                      |                                      |                        | No Sch                                                                                                    | edule Available                                   | 5                                 |                                        |                                      |                    |                 | 5                    |         |
| Reports         Ţools         Help         Personalize         Change Context         Secure         Log Qut         Exit         Customize This Menu         Customize This Menu | My Reports My Cases Surgical Ca All Areas Dept Appts Master Dail Departmen | ases<br>ly Schedule<br>ital Calendar |                        | 1<br> 2<br> 1<br> 2<br> 1<br> 2<br> 1<br> 2<br> 1<br> 2<br> 1<br> 2<br> 1<br> 2<br> 1<br> 2<br> 1<br> 2<br> 1<br> 2<br> 1<br> 2<br> 1<br> 2<br> 1<br> 2<br> 1<br> 2<br> 1<br> 2<br> 1<br> 2<br> 1<br> 2<br> 1<br> 2<br> 1<br> 1<br> 1<br> 1<br> 1<br> 1<br> 1<br> 1<br> 1<br> 1<br> 1<br> 1<br> 1 | f 'Master D<br>oar<br>Click 'Epic'<br>Reports' th | aily Sche<br>in upper<br>en 'Mast | edule is n<br>left hand<br>er Daily \$ | ot on you<br>I corner, s<br>Schedule | ur upper<br>select |                 |                      | Þ       |
| HYO-JUNG C.                                                                                                    | ■11 My Inc                                                                 | complete Note                        | es                     |                                                                                                    |                                                   |                                   |                                        |                                      |                    |                 |                      | 7:34 PM |

₩ Hyperspace - NOMC PEDIATRICS - Production - HYO-JUNG C.

🔁 👬

📅 Schedule 🏠 Patient Station 🕤 Chart 🎁 WebLink Resources 🗸 📼 Master Daily Schedule Epic -

🕥 🤌 ᢖ Print 🗸 🔒 Secure 🙇 Log Out

EpicCare Q

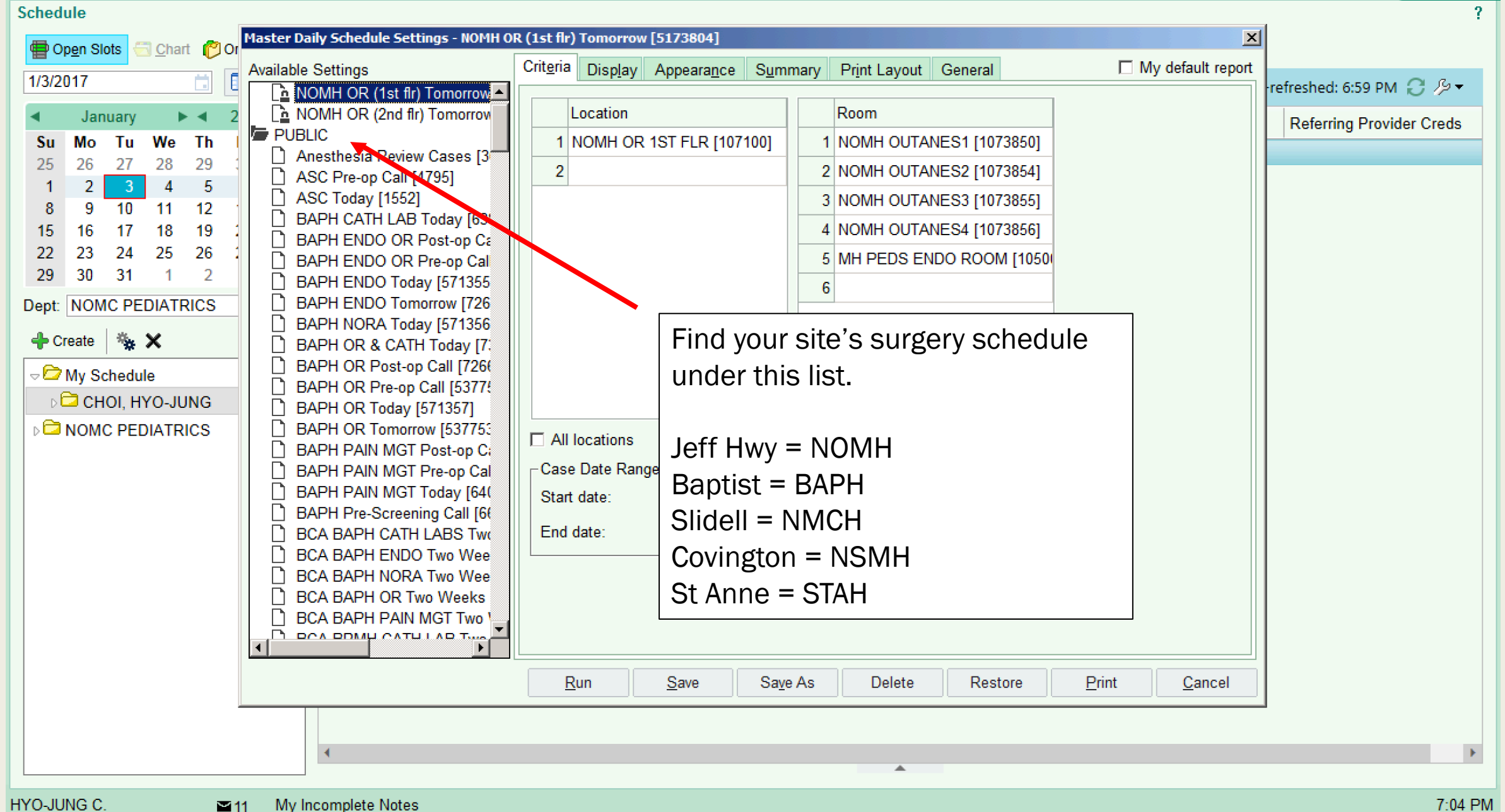

₩ Hyperspace - NOMC PEDIATRICS - Production - HYO-JUNG C.

📅 Schedule 🏠 Patient Station 🔂 Chart 🎁 WebLink Resources 🗸 🚾 Master Daily Schedule Epic -

🕥 🤌 🎒 Print 🗸 🔒 Secure 🙇 Log Out

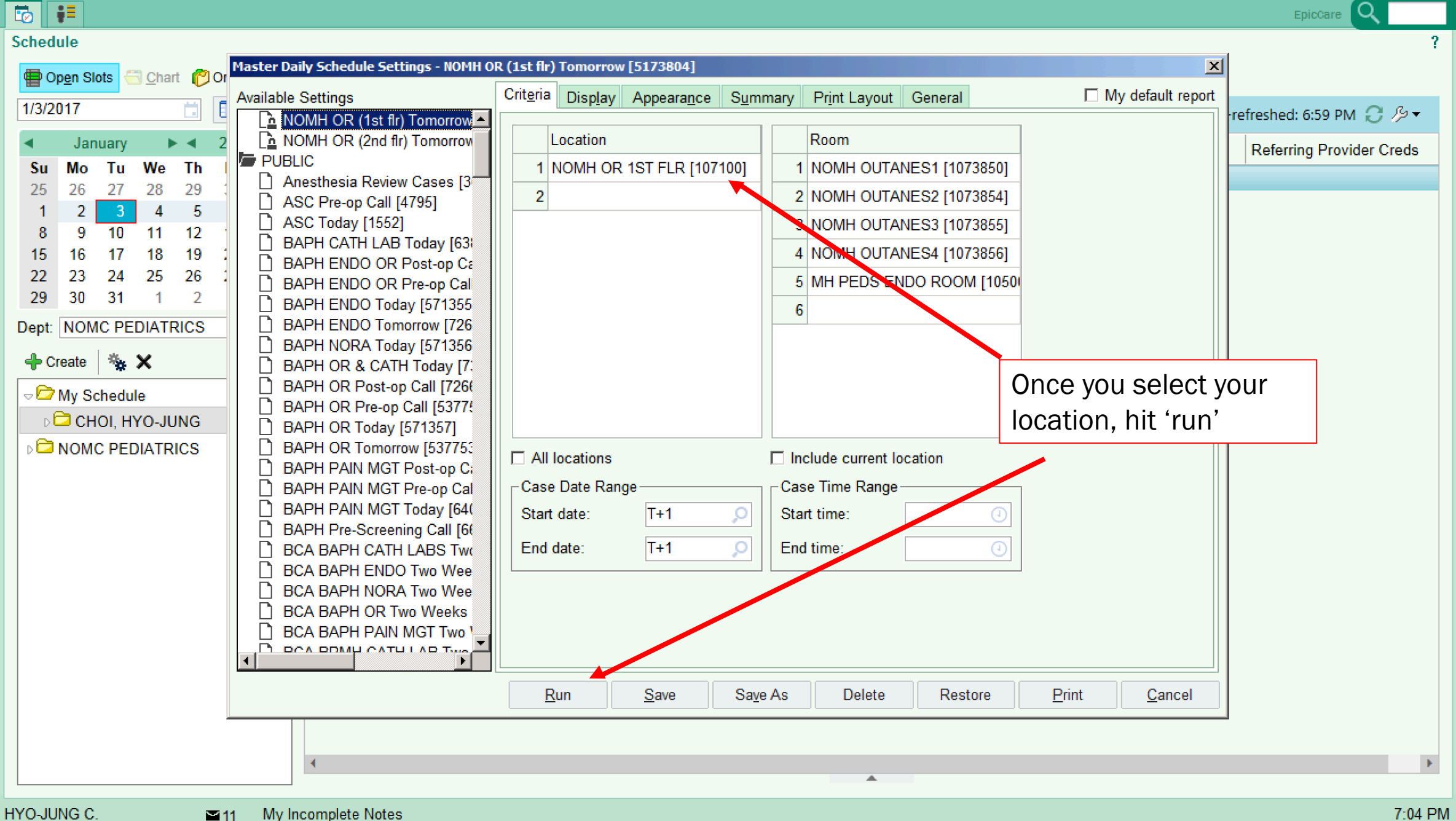

| 👐 Hyperspace -  | - NOM  | PEDI           | ATRICS -                             | - Produ      | iction        | - HYO-JUNG C.                                                                                                    |                                        |                                          |                                             |      |                            |                                             |                                                                                    |                             |
|-----------------|--------|----------------|--------------------------------------|--------------|---------------|----------------------------------------------------------------------------------------------------|----------------------------------------|------------------------------------------|---------------------------------------------|------|----------------------------|---------------------------------------------|------------------------------------------------------------------------------------|-----------------------------|
| Еріс 🔻 🖥        | Sch    | edule          | 😥 Patie                              | ent Stat     | tion 🕴        | 🔁 Chart 🏾 🏦 WebLink Resour                                                                                                    | ces 👻 😇 Master D                       | aily Schedule                            |                                             |      |                            |                                             | 🌍 🎤 🎒                                                                              | Print 👻 🔒 Secure  詹 Log Out |
| 🐻 👬 R           | Report | 5              |                                      |              | ×             |                                                                                                    |                                        |                                          |                                             |      |                            |                                             |                                                                                    | ортіте 🔍                    |
| <b>++</b>       | Ма     | ster [         | Daily Sc                             | hedul        | e - N         | OMH OR (1st flr) Today                                                                                                    | You c                                  | an now s                                 | see all                                     | the  | e surgeries                |                                             |                                                                                    | ? Resize 🗢 Close 🗙          |
| Master Daily S. |        |                |                                      |              |               | 🌤 🖸                                                                                                    | that v                                 | vill occur                               | <sup>.</sup> on 1/                          | 3/2  | 17 on the $2$              | st                                          |                                                                                    |                             |
|                 | OI     | oen <u>C</u> a | ase <u>O</u> pe                      | en Cha       | rt   <u>s</u> | <u>S</u> ettings R <u>e</u> fresh                                                                                                   | Floor                                  | OR                                       | 1                                           | ,    |                            |                                             |                                                                                    |                             |
|                 |        |                |                                      |              |               |                                                                                                    | 11001                                  |                                          |                                             |      |                            | Start date                                  | : 1/3/2017 📋 I                                                                     | End date: 1/3/2017 📑 🛓      |
|                 | A      | Cont           | Room                                 | Proce        | ites)         | Procedures                                                                                                    | Surgeons                               | Staff                                    | Anes.                                       | llow | Anesthesia Staff           | Special Needs                               | La Allergies?                                                                      | Patient Info D(-            |
|                 |        | Yes            | NOMH<br>1ST<br>FLR<br>OR 04          | 0700<br>0750 | 65            | Phacoemulsification-Aspiratic<br>Insertion-Intraocular Lens<br>(IoI)-Right                                                          | J. Guillmette, MD                      | Timothy J D.<br>Jason J. H.              | Local<br>MACLc<br>MAC                       |      | W. Daly<br>C. Guilliot     |                                             | Cortisone,<br>Allopurinol<br>Analogues,<br>Colchicine<br>Analogues,<br>Penicillins |                             |
|                 |        | No             | MH<br>PEDS<br>ENDO                   | 0830<br>0915 | 45            | Esophagogastroduodenosco<br>(Egd)-N/A                                                                                               | E. Smith, MD                           |                                          | Gener;                                      | -    | C. Carrillo<br>M. Kraft    |                                             | Milk Containing<br>Products                                                        |                             |
|                 |        | No             | NOMH<br>1ST<br>FLR<br>OR 06          | 0735<br>1120 | 240           | Repair-Cleft Palate-N/A<br>3hrs<br>Myringotomy With Insertion Of<br>Pe Tubes-Bilateral<br>30 minutes/microscope<br>Frenulectomy-N/A | H. St. Hilaire, MD<br>K. Rodriguez, MD | Janika C. M.<br>Angela A.<br>Rhonda L W. | Gener;                                      | -    | A. Galloway<br>C. Carrillo | EGG ALLERGY                                 | Egg Derived                                                                        | Do not                      |
|                 |        | No             | MH<br>PEDS<br>ENDO                   | 0915<br>1015 | 60            | Esophagogastroduodenosco<br>(Egd)-N/A<br>Esophageal Bravo Ph-N/A                                                                    | C.<br>Firestone-Baum,<br>MD            |                                          | Gener;                                      | -    | C. Carrillo<br>M. Kraft    |                                             | No Known Drug<br>Allergies                                                         | HIPPA                       |
|                 |        | No             | NOMH<br>1ST<br>FLR<br>OR 06          | 0700<br>0720 | 35            | Myringotomy With Insertion Of<br>Pe Tubes-Bilateral<br>30min/microscope                                                             | K. Rodriguez, MD                       | Janika C. M.<br>Angela A.                | Gener;                                      | -    | C. Carrillo<br>A. Galloway |                                             |                                                                                    | violation                   |
|                 |        | Yes            | NOMH<br>1ST<br>FLR<br>CYST(<br>OR 01 | 1200<br>1245 | 60            | Cystoscopy-N/A<br>45 min<br>Injection-Botox-N/A                                                                                     | J. Togami, MD                          | Felicia C. R.<br>Kayla N. S.             | Monito<br>Anesth<br>CareM<br>Anesth<br>Care | -    | K. Siler<br>W. Daly        | Please get EKG and<br>BMP am of surgery 1/3 |                                                                                    |                             |
|                 |        | Yes            | NOMH<br>1ST<br>FLR<br>OR 05          | 0925<br>1015 | 65            | Phacoemulsification-Aspiratic<br>Insertion-Intraocular Lens<br>(IoI)-Right                                                          | J. Guillmette, MD                      | Timothy J D.<br>Jason J. H.<br>Angela A. | Local<br>MACLC<br>MAC                       | -    | W. Daly<br>C. Guilliot     |                                             | No Known Drug<br>Allergies                                                         |                             |
|                 | •      | Yes            | NOMH                                 | 1030         | 65            | Phacoemulsification-Aspiratic                                                                                                    | I.I. Guillmette MD                     | Hazel R .I                               | Local                                       |      | W Daly                     |                                             | Colcrvs                                                                            |                             |

| 👐 Hyperspace - I | NOM   | C PEDI         | ATRICS                               | - Prod       | uction | 1 - HYO-JUNG C.                                                                                                    |                                        |                                          |                                             |                            |                             |                        |                                                                                    | <u>_8 ×</u>                 |
|------------------|-------|----------------|--------------------------------------|--------------|--------|----------------------------------------------------------------------------------------------------|----------------------------------------|------------------------------------------|---------------------------------------------|----------------------------|-----------------------------|------------------------|------------------------------------------------------------------------------------|-----------------------------|
| Epic 🔻 🔯         | Sch   | edule          | 😥 Pat                                | ien          | Sea    | rch surgerv sch                                                                                                    | edules for                             | different                                | davs                                        | . find vour                |                             |                        | 📀 🥕 🌍                                                                              | Print 👻 🔒 Secure  詹 Log Out |
| 🐻 👬 Re           | eport | s              |                                      |              | urc    | seon's cases foi                                                                                                    | the day (t                             | time loca                                | tion                                        | procedure et               | to)                         |                        |                                                                                    | OpTime Q                    |
| <b>++</b>        | Ma    | ster [         | Daily S                              | ch(          | μ      |                                                                                                    | the day (                              |                                          | luon,                                       | procedure, et              | )                           |                        |                                                                                    | ? Resize 🗢 Close 🗙          |
| Master Daily S   |       | ₿              |                                      | ÷            |        |                                                                                                    |                                        |                                          |                                             |                            |                             |                        |                                                                                    |                             |
|                  | Op    | pen <u>C</u> a | ase <u>O</u> p                       | en S         | Sele   | ect on the case                                                                                                    | to open th                             | e patient                                | 's cha                                      | art                        | _                           |                        |                                                                                    |                             |
|                  |       |                |                                      |              |        |                                                                                                    |                                        |                                          |                                             |                            |                             | Start date             | e: 1/3/2017 📋 E                                                                    | End date: 1/3/2017          |
|                  | A     | Cont           | Room                                 | Proc         | ites)  | Procedures                                                                                                    | Surgeons                               | Staff                                    | Anes.                                       | llowi Anesthesia Staff     | Special Ne                  | eeds                   | La Allergies?                                                                      | Patient Info D(             |
|                  |       | Yes            | NOMH<br>1ST<br>FLR<br>OR 04          | 0700<br>0750 | 65     | Phacoemulsification-Aspiratic<br>Insertion-Intraocular Lens<br>(Iol)-Right                                                          | J. Guillmette, MD                      | Timothy J D.<br>Jason J. H.              | Local<br>MACLC<br>MAC                       | W. Daly<br>C. Guilliot     |                             |                        | Cortisone,<br>Allopurinol<br>Analogues,<br>Colchicine<br>Analogues,<br>Penicillins |                             |
|                  | Γ     | No             | MH<br>PEDS<br>ENDO                   | 0830<br>0915 | 45     | Esophagogastroduodenosco<br>(Egd)-N/A                                                                                               | E. Smith, MD                           |                                          | Gener:                                      | C. Carrillo<br>M. Kraft    |                             |                        | Milk Containing<br>Products                                                        |                             |
|                  |       | No             | NOMH<br>1ST<br>FLR<br>OR 06          | 0735<br>1120 | 240    | Repair-Cleft Palate-N/A<br>3hrs<br>Myringotomy With Insertion Of<br>Pe Tubes-Bilateral<br>30 minutes/microscope<br>Frenulectomy-N/A | H. St. Hilaire, MD<br>K. Rodriguez, MD | Janika C. M.<br>Angela A.<br>Rhonda L W. | Gener:                                      | A. Galloway<br>C. Carrillo | EGGALLER                    | GY                     | Egg Derived                                                                        | Do not                      |
|                  |       | No             | MH<br>PEDS<br>ENDO                   | 0915<br>1015 | 60     | Esophagogastroduodenosco<br>(Egd)-N/A<br>Esophageal Bravo Ph-N/A                                                                    | C.<br>Firestone-Baum,<br>MD            |                                          | Gener                                       | C. Carrillo<br>M. Kraft    |                             |                        | No Known Drug<br>Allergies                                                         | remove!<br>HIPPA            |
|                  |       | No             | NOMH<br>1ST<br>FLR<br>OR 06          | 0700<br>0720 | 35     | Myringotomy With Insertion Of<br>Pe Tubes-Bilateral<br>30min/microscope                                                             | K. Rodriguez, MD                       | Janika C. M.<br>Angela A.                | Gener;                                      | C. Carrillo<br>A. Galloway |                             |                        |                                                                                    | Violation                   |
|                  |       | Yes            | NOMH<br>1ST<br>FLR<br>CYST(<br>OR 01 | 1200<br>1245 | 60     | Cystoscopy-N/A<br>45 min<br>Injection-Botox-N/A                                                                                     | J. Togami, MD                          | Felicia C. R.<br>Kayla N. S.             | Monito<br>Anesth<br>CareM<br>Anesth<br>Care | K. Siler<br>W. Daly        | Please get I<br>BMP am of s | EKG and<br>surgery 1/3 |                                                                                    |                             |
|                  |       | Yes            | NOMH<br>1ST<br>FLR<br>OR 05          | 0925<br>1015 | 65     | Phacoemulsification-Aspiratic<br>Insertion-Intraocular Lens<br>(IoI)-Right                                                          | J. Guillmette, MD                      | Timothy J D.<br>Jason J. H.<br>Angela A. | Local<br>MACLc<br>MAC                       | W. Daly<br>C. Guilliot     |                             |                        | No Known Drug<br>Allergies                                                         |                             |
|                  | •     | Yes            | NOMH                                 | 1030         | 65     | Phacoemulsification-Aspiratic                                                                                                    | .I Guillmette MD                       | Hazel R .I                               | Local                                       | W Daly                     |                             |                        | Colcrvs                                                                            |                             |

#### HYO-JUNG C. In My Incomplete Notes

| Nic V 🔂 S<br>VIC Repo                                                                                                    | che  | dule          | 😰 Patient Sta       | ation  | Chart 📲 Wahl ink Pacour                     |                    |               |        |      |           |          |              |        |          |          |         |             |             |            |
|----------------------------------------------------------------------------------------------------|------|---------------|---------------------|--------|---------------------------------------------|--------------------|---------------|--------|------|-----------|----------|--------------|--------|----------|----------|---------|-------------|-------------|------------|
| tine termination for the second second seco |      |               |                     |        |                                             | ces 👻 💽 Master Da  | aily Schedule |        |      |           |          |              |        |          |          |         | - 🚱 🌽       | 🎒 Print 👻 🛛 | 🔒 Secure 🙎 |
| ⇒ - N                                                                                                    | orts |               |                     | ×      |                                             |                    |               |        |      |           |          |              |        |          |          |         |             | (           | OpTime 🔍   |
|                                                                                                    | las  | ster D        | aily Schedu         | le - N | IOMH OR (1st flr) Today                     |                    |               |        |      |           |          |              |        |          |          |         |             | ?           | Resize 🗘 C |
| er Dailv S                                                                                                    |      |               | <del>3</del>        |        | 🍬 🙋                                         |                    |               |        |      |           |          |              |        |          |          |         |             |             |            |
| (                                                                                                    | Ope  | en <u>C</u> a | se <u>O</u> pen Cha | art    | <u>S</u> ettings R <u>e</u> fresh           |                    |               |        |      |           |          |              |        |          |          |         |             |             |            |
|                                                                                                    |      |               |                     |        |                                             |                    |               |        |      |           |          |              |        | Sta      | irt date | : 1/:   | 3/2017 📋    | End date    | : 1/3/2017 |
| Ī                                                                                                    | A    | Cont          | Room Proce          | ites)  | Procedures                                  | Surgeons           | Staff         | Anes.  | llow | a Anestł  | 🛗 Date   | Entry        |        |          |          |         |             |             |            |
|                                                                                                    |      | Yes           | NOMH 0700           | 65     | Phacoemulsification-Aspiratic               | J. Guillmette, MD  | Timothy J D.  | Local  |      | W. Daly   |          |              | 1/3/2  | 017      |          |         | J           | anuary      | <b></b>    |
|                                                                                                    |      |               | FLR                 |        | Insertion-Intraocular Lens                  |                    | 3450113.11.   | MAC    |      | G. Guin   |          |              |        |          |          |         | Fe          | ebruary     | 2012       |
|                                                                                                    |      |               | OR 04               |        | (IoI)-Right                                 |                    |               |        |      |           |          |              |        |          |          |         | 1           | March       | 2013       |
|                                                                                                    |      | No            | MU 0820             | 45     | Feenbergegestraduedeneese                   | E Craith MD        |               | Conor  |      | C. Corr   | •        | Januar       | y 🕨    | •        | 2017     | •       |             | April       | 2014       |
|                                                                                                    |      | NO            | PEDS 0915           | 40     | (Egd)-N/A                                   | E. Smith, MD       |               | Genera |      | M. Kraft  | Sun I    | Mon Tu       | e Wed  | d Thu    | Fri      | Sat     |             | May         | 201        |
|                                                                                                    |      |               | ENDO                |        |                                             |                    |               |        |      |           | 1        | 2 3          | 4      | 5<br>12  | 6<br>13  | 7<br>14 |             | June        | 2010       |
|                                                                                                    |      | No            | NOMH 0735           | 240    | Repair-Cleft Palate-N/A                     | H. St. Hilaire, MD | Janika C. M.  | Gener  |      | A. Gallo  | 15       | 16 17        | 7 18   | 19       | 20       | 21      |             | Julv        | 201        |
|                                                                                                    |      |               | FLR                 |        | Myringotomy With Insertion Of               | K. Rounguez, MD    | Rhonda L W.   |        |      | C. Call   | 22       | 23 24        | 4 25   | 26       | 27       | 28      | A           |             | 2018       |
|                                                                                                    |      |               | OR 06               |        | Pe Tubes-Bilateral<br>30 minutes/microscope |                    |               |        |      |           | 5        | 30 31<br>6 7 | 8      | 9        | 3<br>10  | 4<br>11 | Se          | ptember     | 2019       |
| -                                                                                                    |      | No            | MU 0015             | 60     | Frenulectomy-N/A                            | <u></u>            |               | Conor  |      | 0.007     | 🗖 Too    | lay          |        |          |          |         |             | ctober      | 2020       |
|                                                                                                    |      | NU            | PEDS 1015           |        | (Egd)-N/A                                   | Firestone-Baum,    |               | Genera |      | M. Kraft  |          |              |        |          |          |         | No          | vombor      | 202        |
|                                                                                                    |      |               | ENDO                |        | Esophageal Bravo Ph-N/A                     | MD                 |               |        |      |           |          |              |        |          |          |         |             | aambar      |            |
|                                                                                                    |      | No            | NOMH 0700           | 35     | Myringotomy With Insertion Of               | K. Rodriguez, MD   | Janika C. M.  | Genera |      | C. Carr   |          |              |        |          |          |         | De          | cember      |            |
|                                                                                                    |      |               | FLR                 |        | 30min/microscope                            |                    | Angela A.     |        | -    | A. Galic  |          |              |        |          |          |         | A           | ccept       | Cance      |
| ŀ                                                                                                    | -    | Yes           | OR 06<br>NOMH 1200  | 60     | Cystoscopy-N/A                              | J Togami MD        | Felicia C. R  | Monito |      | K Siler   |          | Plea         | se det | EKG a    | nd       |         |             | -           | ] [        |
|                                                                                                    |      |               | 1ST 1245            |        | 45 min                                      | o. roguni, ind     | Kayla N. S.   | Anesth |      | W. Daly   |          | BMF          | am of  | surger   | y 1/3    |         |             |             |            |
|                                                                                                    |      |               | CYST(               |        | Injection-Bolox-IV/A                        |                    |               | Anesth |      |           |          |              |        |          |          |         |             |             |            |
| F                                                                                                    | -    | Yes           | OR 01               | 65     | Phacoemulsification-Aspiratio               | L Guillmette MD    | Timothy LD    | Care   |      | W Dalv    |          |              |        |          |          | N       | lo Known Dr | 116         |            |
|                                                                                                    |      |               | 1ST 1015            |        | lassing later sub-1                         | e. caminette, mD   | Jason J. H.   | MACLO  | _    | C. Guilli | iot      |              |        |          |          | A       | lergies     |             |            |
|                                                                                                    |      |               | OR 05               |        | Insertion-Intraocular Lens<br>(Iol)-Right   |                    | Angela A.     | MAC    |      | Арр       | lication | ıs           |        |          |          |         |             |             |            |
| The second second second second second second second second second second second second second second second se                                                                                                    | •    | Yes           | NOMH 1030           | 65     | Phacoemulsification-Aspiratio               | .I Guillmette MD   | Hazel R .I    | Local  |      | W Daly    |          | 1            |        |          |          | 10      | Colorvs     |             |            |
|                                                                                                    |      |               |                     |        |                                             |                    |               | 1      |      | Р 🕒       | b        |              |        | <b>1</b> |          | CIRCO . |             |             |            |